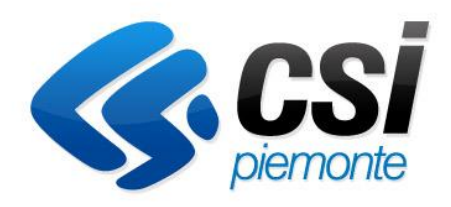

Introduzione all'utilizzo dell'applicativo «Presentazione Domande Edilizia Sociale – Bando Generale n.8»

### Modalità di accesso SPID

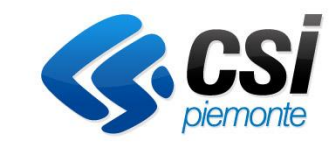

Per accedere alla procedura è necessario essere in possesso di credenziali SPID di secondo livello.

Si ricorda che:

- 1° livello: permette di accedere ai servizi online attraverso un nome utente e una password scelti dall'utente
- 2° livello: dedicato ai servizi che richiedono un grado di sicurezza maggiore, consente l'accesso attraverso un nome utente e una password scelti dall'utente, più la generazione di un codice temporaneo di accesso (one time password), fruibile attraverso un dispositivo (es smartphone)
- 3° livello: prevede l'utilizzo di ulteriori soluzioni di sicurezza e di dispositivi fisici (es smart card) che vengono erogati dal gestore dell'identità

|      | Descrizione                                                                                                    | Link utili               |
|------|----------------------------------------------------------------------------------------------------|--------------------------|
| SPID | SPID è il Sistema Pubblico<br>d'Identità Digitale che consente ai<br>Cittadini e alle Imprese di<br>accedere con un'unica password a<br>tutti i servizi online delle<br>Pubbliche Amministrazioni e<br>imprese aderenti | https://www.spid.gov.it/ |

### Modalità di accesso CIE

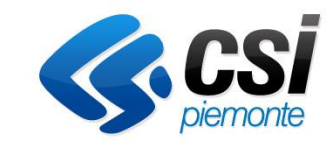

Per accedere alla procedura si può utilizzare anche la Carta d'Identità Elettronica

|     | Descrizione                                                                                                    | Link utili                                |
|-----|----------------------------------------------------------------------------------------------------|-------------------------------------------|
| CIE | La Carta di Identità Elettronica (CIE) è il documento<br>d'identità dei cittadini italiani<br>che consente l'accesso ai servizi online delle Pubbliche<br>Amministrazioni abilitate.<br>Grazie all'uso sempre più diffuso dell'identità digitale,<br>molte Pubbliche Amministrazioni<br>hanno integrato il sistema di identificazione "Entra con<br>CIE" all'interno dei loro servizi<br>online consentendo agli utenti un accesso veloce e in<br>sicurezza. | https://www.cartaidentita.interno.gov.it/ |

### Modalità di accesso CNS

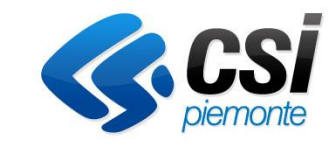

Per accedere alla procedura si può utilizzare anche la Carta Nazionale dei Servizi ovvero la Tessera Sanitaria-CNS.

|            | Descrizione                                                                                                    | Link utili                                                                                                    |
|------------|----------------------------------------------------------------------------------------------------|----------------------------------------------------------------------------------------------------|
| CNS/TS-CNS | La Carta Nazionale dei Servizi (CNS) è uno strumento di<br>identificazione in rete che consente la fruizione dei servizi<br>delle amministrazioni pubbliche. La CNS non contiene la<br>foto del titolare e non richiede particolari requisiti di<br>sicurezza per il supporto plastico. | https://www.agendadigitale.eu/documen<br>ti/cns-cose-e-come-utilizzare-la-carta-<br>nazionale-dei-servizi-guida-completa-<br>2019/ |

### Documenti necessari

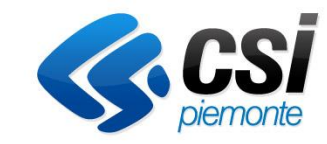

Gli allegati necessari si dividono in due categorie, come descritto in dettaglio nella tabella:

- Obbligatori sempre
- Obbligatori a seconda dei dati inseriti nella Domanda / nelle Dichiarazioni

|                                | Allegati                               |
|--------------------------------|----------------------------------------|
| Obbligatori sempre             | Marca da bollo                         |
| Obbligatori a seconda dei dati | Delega e Carta d'identità del Delegato |
| Dichiarazioni                  | Certificato di invalidità              |

In particolare, la Marca da bollo deve essere allegata in modo che sia evidente il codice e l'annullamento della stessa.

Si ricorda che:

L'art 12 del DPR 642/1972 prevede che «L'annullamento delle marche deve avvenire **mediante perforazione o apposizione della sottoscrizione** di una delle parti o **della data o di un timbro** parte su ciascuna marca, e parte sul foglio. Per l'annullamento deve essere usato inchiostro o matita copiativa. Sulle marche da bollo non è consentito scrivere né apporre timbri o altre stampigliature tranne che per eseguirne l'annullamento (...)»

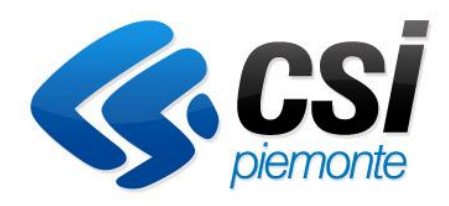

# Compilazione della Domanda

#### Visualizzare il link https://servizi.torinofacile.it/info/servizi:

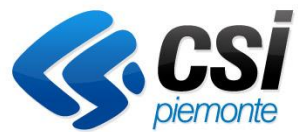

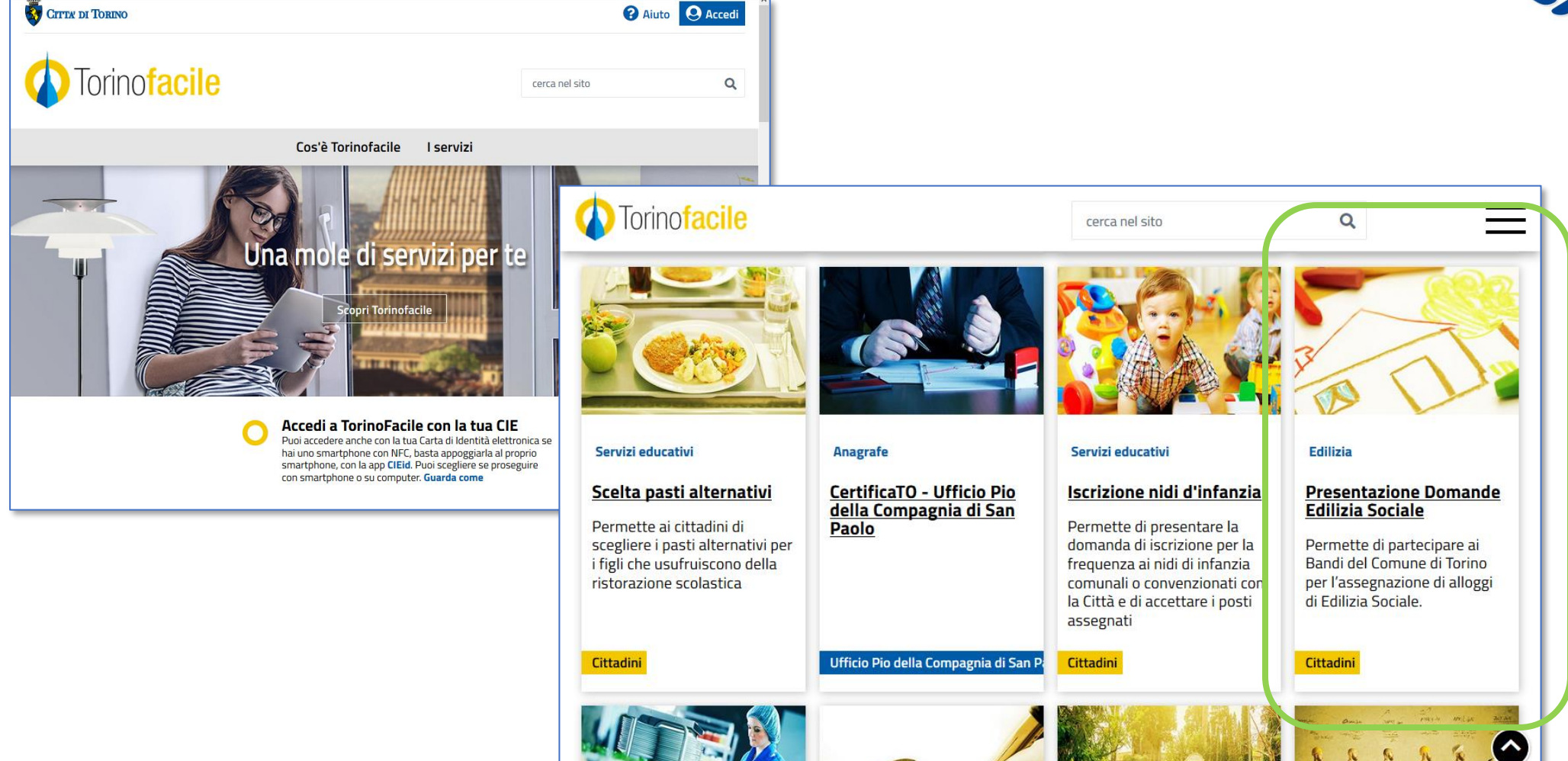

Ricercare il servizio «Presentazione Domande Edilizia Sociale»

### Link https://servizi.torinofacile.it/info/servizi/presentazione-domande-edilizia-sociale:

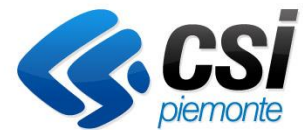

| CITTA DI TORINO                                                                                                    | ? Aiuto                           | ccedi |                                                                                                    |
|----------------------------------------------------------------------------------------------------|-----------------------------------|-------|----------------------------------------------------------------------------------------------------|
|                                                                                                    |                                   |       | Entra con CIE                                                                                                    |
| Torinofacile                                                                                                    | cerca nel sito                    | Q     | Accedi con la tua Carta di Identità Elettronica<br>tramite diverse modalità:<br>Desktop con smartphone - accedi al servizio<br>Desktop con smartphone - accedi al servizio<br>Tessera Sanitaria-CNS (TS-CNS) o se dispon                                                                                                    |
| Edilizia Presentazione Domande Edilizia Sociale Servizio per Cittadini                                                                                          | Accedi al servizio                | ]     | da computer. Per la lettura della CIE usa uno<br>smartphone<br>Vai al Tutoria<br>Mobile - acce<br>smartphone<br>dell'app CIE I<br>lettura della<br>Vai al Tutosia<br>Entra con SPID                                                                                                    |
| <b>Cos'è</b><br>Il servizio permette di compilare e inviare online le Domande per<br>partecipare ai Bandi del Comune di Torino per l'assegnazione di alloggi di | Servizi sullo stesso<br>argomento |       | Desktop - ac       SPID è il sistema di accesso che consente di         collegato ad       utilizzare, con un'identità digitale unica, i         contactless p       servizi online della Pubblica         necessario in       Amministrazione e dei privati accreditati.         Software CIE       Se sei già in possesso di un'identità digitale,         accedi con le credenziali del tuo gestore |

Maggiori info

Non hai CIE?

Premere il bottone «Accedi al servizio» per effettuare l'autenticazione tramite SPID, CIE o CNS.

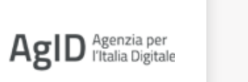

Se non hai ancora un'identità digitale,

633

richiedila ad uno dei gestori.

Maggiori info

Non hai SPID?

sp:d√

La prima pagina della procedura è la seguente. In alto a destra è presente il link alla **Documentazione** dei Bandi. Quando l'utente che ha effettuato l'accesso avrà creato la Domanda, questa verrà visualizzata in una tabella apposita in questa pagina.

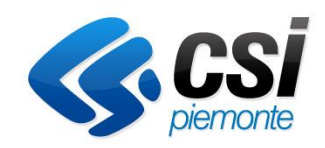

| a Residenziale Pubblica » gestione delle domande<br>Jtente:   CF:   C<br>Attenzione!<br>Questo applicativo non gestisce                                                                              | le funzioni indietro e avanti del browser, si prega di non usarle.                                                                                                    | Documentazione<br>esci                                                                                                    |
|----------------------------------------------------------------------------------------------------|----------------------------------------------------------------------------------------------------|----------------------------------------------------------------------------------------------------|
| ♥ Gestisci le Domande Cerca tra le domande<br>E' possibile selezionare uno o più parametri di ric                                                                                                    | di sostegno già inserite nel sistema<br>erca o in alternativa indicare il numero domanda                                                                                                    |                                                                                                    |
| Descrizione breve Bando<br>Bando<br>Normativa<br>Sportello<br>data inizio - data fine<br>Stato della domanda<br>Limite ultime domande<br>N° domanda<br>Pullisci i campi<br>Cerca                     | Seleziona  Seleziona Seleziona Selez | Utilizzare i filtri di ricerca e il<br>pulsante « <b>Cerca</b> » per trovare le<br>Domande già create in<br>precedenza      |
| Selezionare tutti i parametri<br>Descrizione breve Bando<br>Bando<br>Normativa<br>Sportello<br>data inizio - data fine<br>Tipologia Beneficiario<br>Ripristina valori iniziali Inserisci nuova domar | Seleziona        Seleziona        Seleziona        Seleziona        Seleziona        Seleziona                                                                                                    | Impostare i filtri e selezionare il<br>pulsante « <b>Inserisci nuova</b><br><b>Domanda</b> » per creare la nuova<br>Domanda |

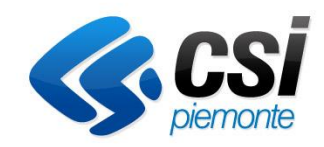

| Azioni                                                                                                    | <u>N.</u><br>domar d | a Richied | <u>lente</u> | Descrizione breve bando                      | Bando                                                                                                    | Sportello                                  | <u>Stato</u> |
|----------------------------------------------------------------------------------------------------|----------------------|-----------|--------------|----------------------------------------------|----------------------------------------------------------------------------------------------------|--------------------------------------------|--------------|
| <ul> <li>1</li> <li>1</li> <li>1&lt;</li></ul> | 63764                | SL        | N            | BG - Bando Generale n. 8<br>Edilizia Sociale | Bando GENERALE 2023 - Selezione, sulla base della gravità delle condizioni di disagio dei nuclei familiari, degli aventi titolo all'assegnazione di un alloggio di edilizia sociale.<br>Normativa: Legge Regionale n. 3/2010 | 28/03/2022<br>00:01<br>31/12/2023<br>00:01 | Bozza        |
| 🖹 🖶 💽                                                                                                    | 63761                | SI        | W            | BG - Bando Generale n. 8<br>Edilizia Sociale | Bando GENERALE 2023 - Selezione, sulla base della gravità delle condizioni di disagio dei nuclei familiari, degli aventi titolo all'assegnazione di un alloggio di edilizia sociale.<br>Normativa: Legge Regionale n. 3/2010 | 28/03/2022<br>00:01<br>31/12/2023<br>00:01 | Inviata      |

Nella Home è possibile visualizzare l'elenco delle domande inserite, verificarne lo stato ed effettuare alcune operazioni tramite le icone poste accanto alla domanda stessa:

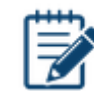

Modificare la domanda in bozza

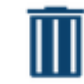

Eliminare la domanda in bozza

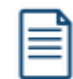

Visualizzare la domanda inviata

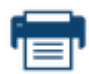

Stampare la domanda in bozza

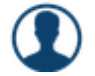

Mostrare i dettagli dell'autore della domanda

### Bando Generale

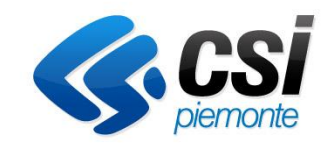

Selezionare il Bando desiderato e premere il pulsante «Inserisci nuova domanda».

| <b>Vuova Domanda</b> Compila una nuova doma | anda di sostegno                                                                                                    |
|---------------------------------------------|----------------------------------------------------------------------------------------------------|
| * Selezionare tutti i parametri             |                                                                                                    |
| Descrizione breve Bando                     | BG - Bando Generale n. 8 Edilizia Sociale                                                                                                    |
| Bando                                       | Bando GENERALE n. 8 - Selezione, sulla base della gravità delle condizioni di disagio dei nuclei familiari, degli aventi titolo all'assegnazione di un 🗸 |
| Normativa                                   | Legge Regionale n. 3/2010                                                                                                    |
| <b>Sportello</b><br>data inizio - data fine | 01/02/2024 00:01 - data fine non definita                                                                                                    |
| Tipologia Beneficiario                      | Cittadino                                                                                                    |
| Ripristina valori iniziali                  | anda                                                                                                    |

La pagina iniziale INDICE prevede il riassunto delle varie sezioni della Domanda, con lo stato della compilazione:

- rosso i campi obbligatori previsti non risultano tutti compilati
- giallo i dati inseriti non risultano completi
- verde i dati inseriti sono completi

Per iniziare la compilazione della Domanda selezionare i link «VAI ALLA COMPILAZIONE DEI DATI DEL NUCLEO RICHIEDENTE» oppure «NUCLEO RICHIEDENTE»

| lome                          | Indice                                                                           | Regole di compilazion                                                         | Nucleo Richiedente                                                                                | Condizione Alloggio    | Dichiarazioni e Allegati                                                                            |           |
|-------------------------------|----------------------------------------------------------------------------------|-------------------------------------------------------------------------------|---------------------------------------------------------------------------------------------------|------------------------|----------------------------------------------------------------------------------------------------|-----------|
| ▼ Accesso a                   | alla Domanda                                                                     |                                                                               |                                                                                                   |                        |                                                                                                    |           |
| 0                             | Cosa posso fare?                                                                 |                                                                               | <ul> <li>Compilare i dati previsti nelle sezi</li> <li>Salvare e stampare la Domanda i</li> </ul> | oni<br>1 bozza         | <ul><li>Effettuare i controlli sulla Domanda</li><li>Inviare e stampare il modulo definit</li></ul> | a<br>tivo |
|                               | Per il dettaglio delle singole fui                                               | nzionalità, consulta la sezione 'Re                                           | gole di compilazione' o accedi alla p                                                             | agina 'Documentazione' |                                                                                                    |           |
| Sei in >> [<br>Bando GENERALE | Domanda n°68834 - Legge<br>E n. 8 - Selezione, sulla base della gravità delle co | Regionale n. 3/2010 - I<br>ondizioni di disagio dei nuclei familiari, degli a | BG - Bando Generale n. 8<br>Iventi titolo all'assegnazione di un alloggio di edil                 | Edilizia Sociale       |                                                                                                    |           |
| Torna alla home               | e                                                                                |                                                                               |                                                                                                   | Percorsi equiv         | alenti                                                                                              |           |
| Regole di co                  | ompilazione                                                                      |                                                                               |                                                                                                   |                        |                                                                                                    | Stato     |
| Vai alle rego                 | ole di compilazione della domanda                                                |                                                                               |                                                                                                   | Link abilitati         |                                                                                                    |           |
| Vai alla com                  | hiedente<br>npilazione dei dati del nucleo richied                               | ente                                                                          |                                                                                                   |                        |                                                                                                    |           |
| Condizione                    | Alloggio                                                                         |                                                                               |                                                                                                   |                        |                                                                                                    |           |
| Vai alla com                  | pilazione dei dati del contratto e dell'allo                                     | oggio                                                                         |                                                                                                   | Link inizialme         | nte disahilitati                                                                                    |           |
| Dichiarazio                   | ni e Allegati                                                                    |                                                                               |                                                                                                   |                        |                                                                                                    |           |
| Vai alla com                  | pilazione di dichiarazioni e allegati                                            |                                                                               |                                                                                                   |                        |                                                                                                    |           |
| Stampa                        | Verifica Invia                                                                   |                                                                               |                                                                                                   |                        |                                                                                                    |           |

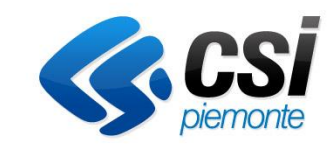

Di seguito vengono schematizzate le sezioni e sotto sezioni che compongono la compilazione della Domanda. La sezione delle Regole di Compilazione è in sola lettura e non prevede l'inserimento di dati. I vari campi obbligatori delle pagine saranno indicati con l'asterisco (\*).

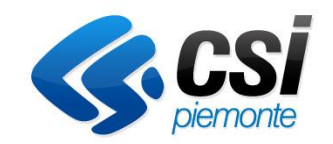

E' necessario salvare i dati inseriti in ogni pagina con il pulsante dedicato «**Salva**» prima di proseguire con la pagina successiva. Si precisa che il sistema non consente il passaggio automatico da una sotto-sezione all'altra, sarà quindi necessario scegliere le sezioni e le sotto-sezioni da compilare successivamente al salvataggio.

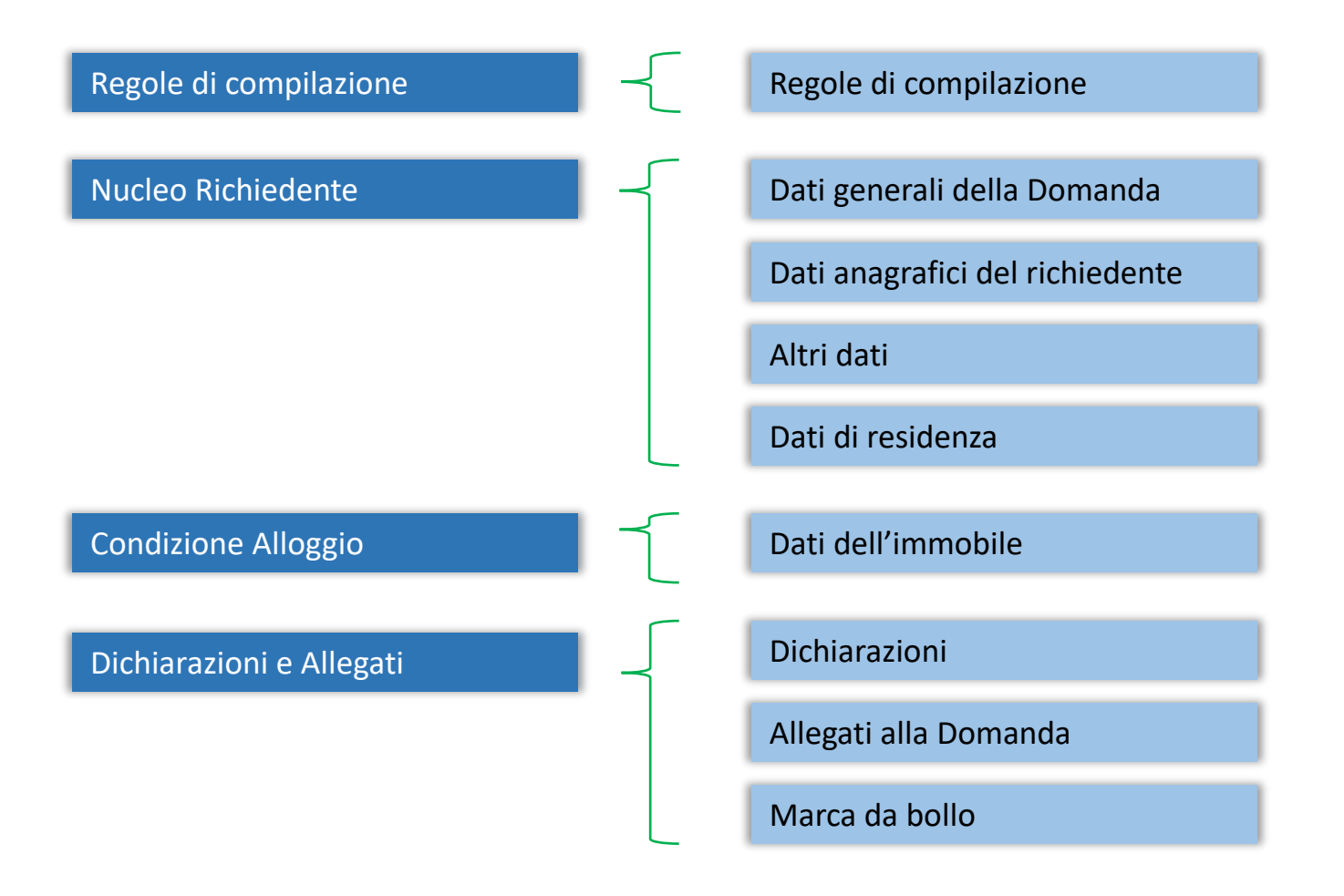

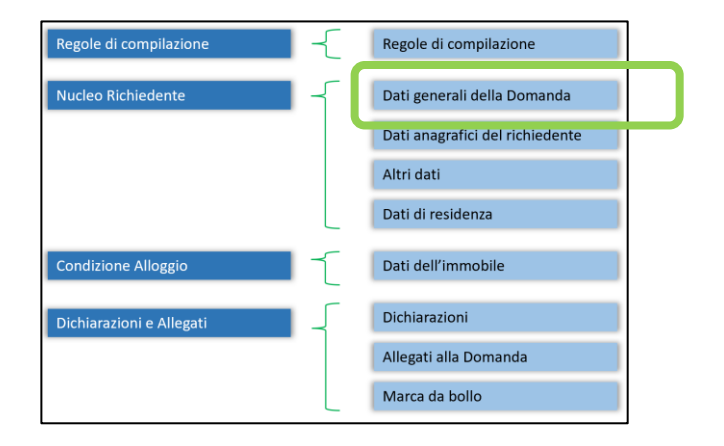

#### «Dati generali della domanda»

Per poter abilitare le sezioni e sotto sezioni successive è necessario innanzitutto indicare e salvare se si sta presentando la Domanda di sostegno per se stessi oppure per un'altra persona a titolo di delegato; una volta salvata, l'informazione non sarà più modificabile.

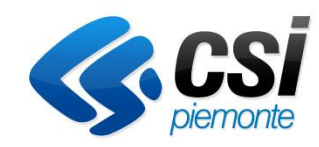

Il salvataggio sbloccherà la navigazione sia tra le altre sezioni sia tra le sotto sezioni relative di «Nucleo Richiedente» e «Condizione Alloggio». La sezione «Dichiarazioni e Allegati» sarà sbloccata una volta compilate le altre sezioni precedenti.

Nelle prossime videate verranno indicate in grigio le selezioni che comportano l'upload di allegati relativi.

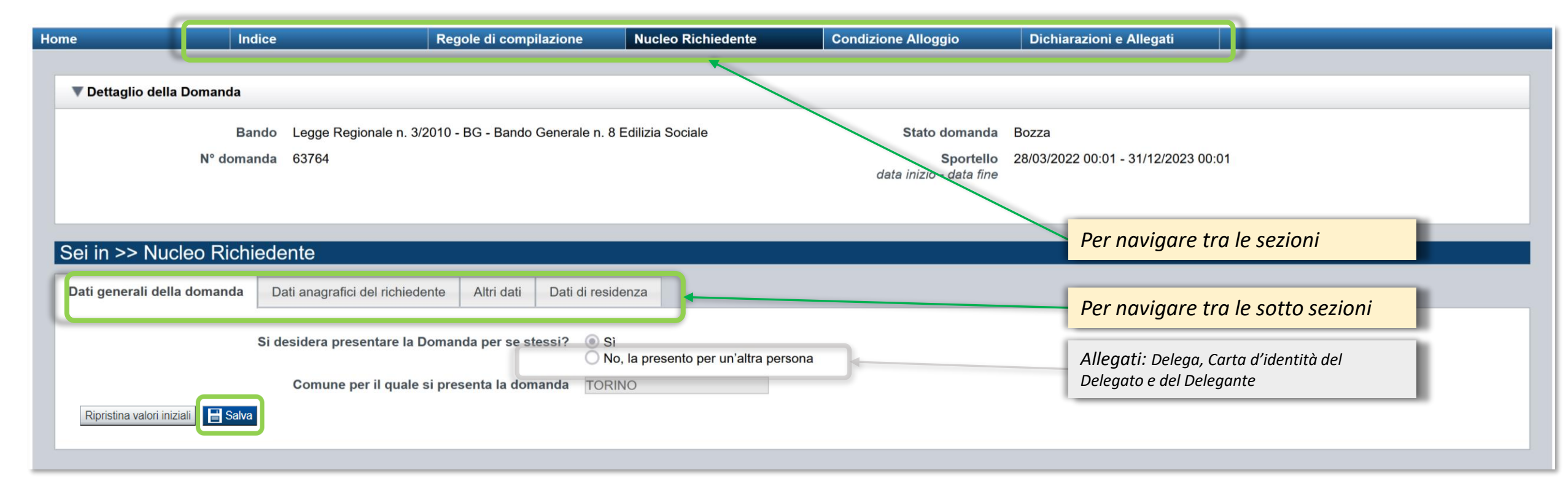

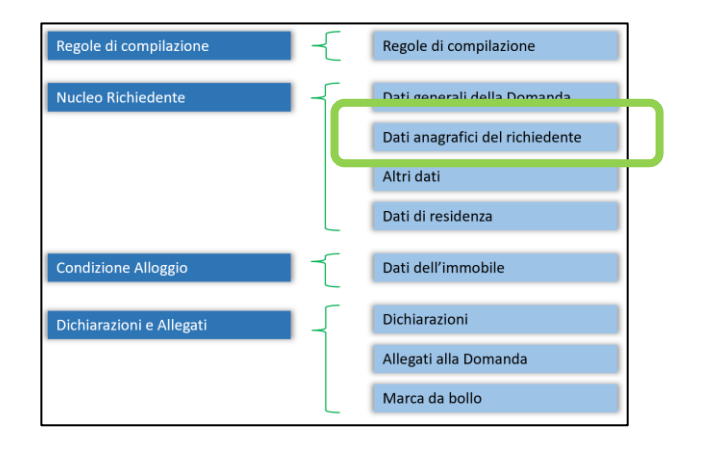

#### «Dati anagrafici del richiedente»

Se si presenta una domanda per se stessi, il sistema ricerca presso l'Anagrafe della Città di Torino la presenza o meno del richiedente.

Se presente, i campi vengono pre-compilati con le informazioni provenienti dall'Anagrafe e non sono modificabili.

È possibile inoltre aggiungere un recapito telefonico ed un indirizzo e-mail a cui è possibile essere contattati in caso di necessità.

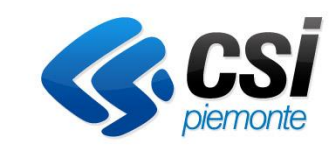

| Sei in >> Nucleo Richie     | edente                             |                                                                                                    |
|-----------------------------|------------------------------------|----------------------------------------------------------------------------------------------------|
| Dati generali della domanda | Dati anagrafici del richiedente    | Altri dati Dati di residenza                                                                                                    |
| I campi sono                | o stati precompilati con le inform | azioni disponibili all'Anagrafe del Comune di Torino. Verificare i dati presenti, compilare quelli mancanti nella pagina e salvare. |

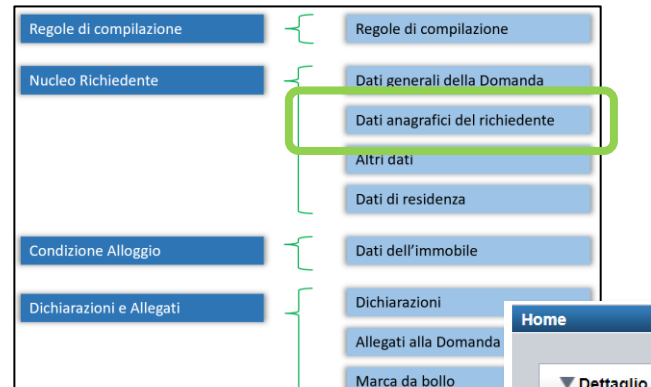

#### Nota

Nel «Nucleo Familiare», la parentela deve essere indicata rispetto all'intestatario della scheda anagrafica del nucleo, come risulta all'Anagrafe; se l'informazione non è nota, utilizzare la voce del menu «NON DEFINITO/COMUNICATO» Se il nominativo non è presente nell'archivio dell'Anagrafe, allora è possibile inserire tutte le informazioni richieste e salvare:

- le generalità del richiedente
- i suoi contatti

-

 la composizione del suo nucleo familiare selezionando il pulsante «Aggiungi», indicando se i membri sono da considerare all'interno del nucleo per la Domanda che si sta compilando.

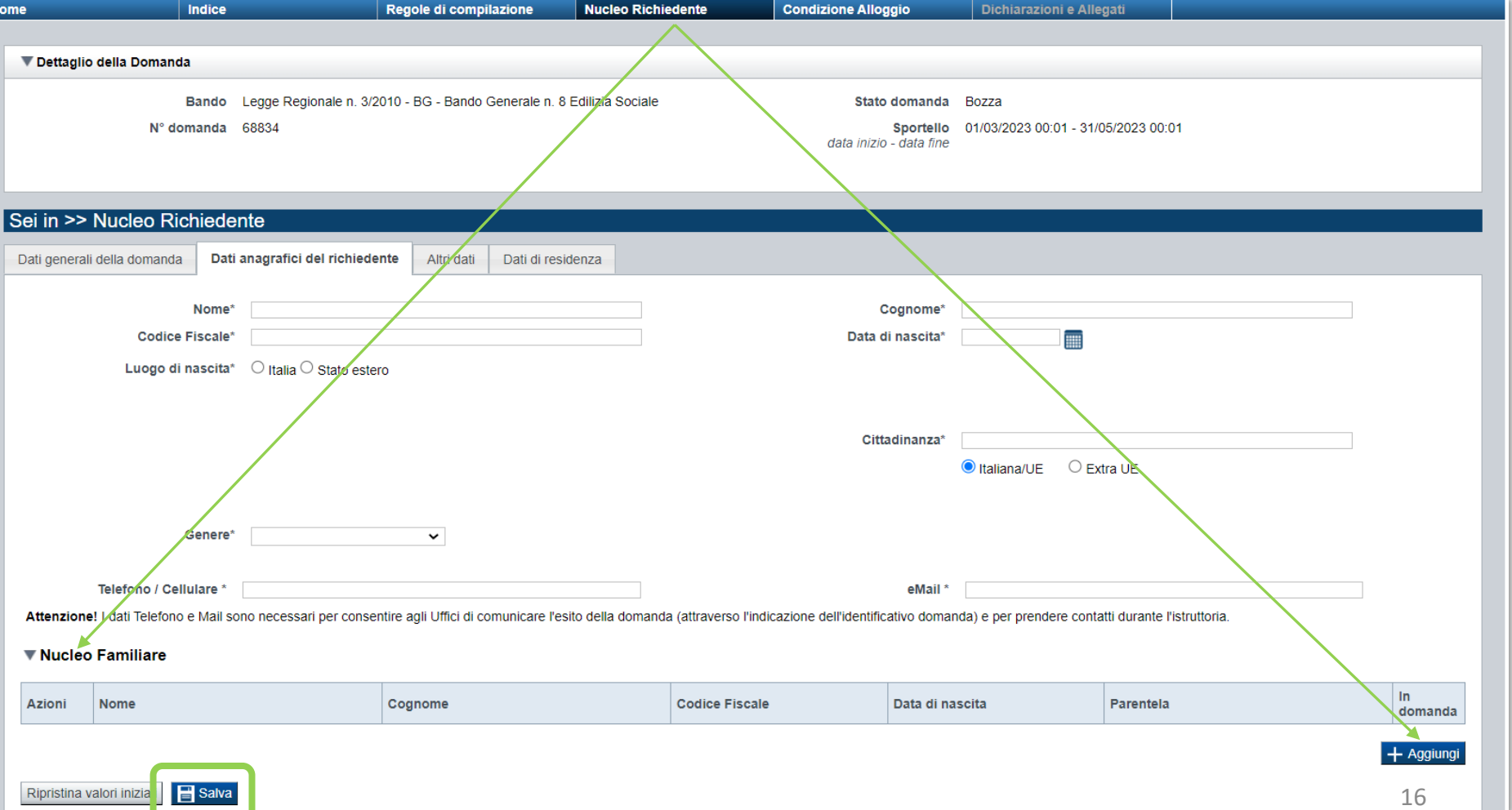

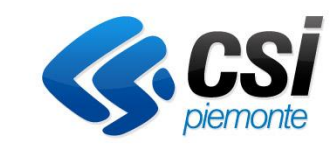

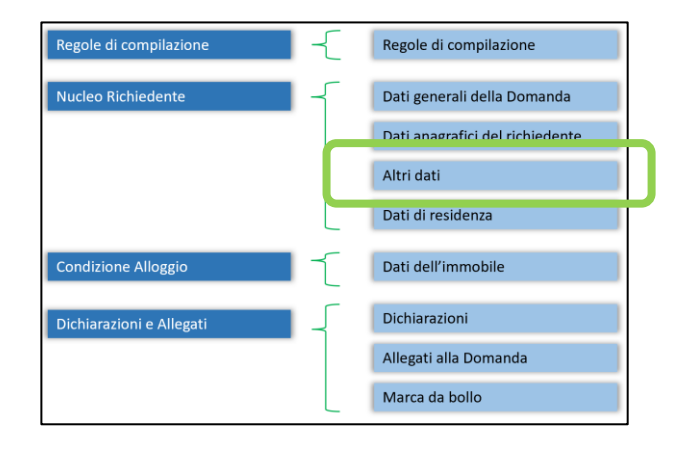

#### «Altri dati»

-

Inserire e salvare:

- i dati del reddito (si ricorda che l'ISEE deve essere dell'anno in corso e non deve superare i limiti definiti dal Bando)
  - le ulteriori informazioni relative a condizioni particolari
- i dati relativi agli anni di contribuzione GESCAL

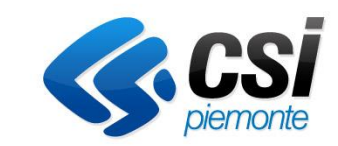

| ▼ Dati Reddito                                                                                                    |
|----------------------------------------------------------------------------------------------------|
| Attenzione! Requisito di accesso – essere in possesso di un indicatore della situazione economica equivalente (ISEE) non superiore ad euro 23.623,13 |
| Indicatore ISEE pari a *                                                                                                    |
| Data di rilascio modello ISEE*                                                                                                    |
| Richiedente titolare di pensione INPS di<br>categoria AS (assegno sociale) o PS<br>(pensione sociale)                                                |
| ▼ Contribuzione GESCAL                                                                                                    |
| Sommare il numero di anni di lavoro dipendente di tutti i componenti del nucleo familiare nel Settore Privato (dal 1963 al 1998)                     |
| Sommare il numero di anni di lavoro dipendente di tutti i componenti del nucleo familiare nel Settore Pubblico (dal 1963 al 1995)                    |
| Ripristina valori iniziali                                                                                                    |

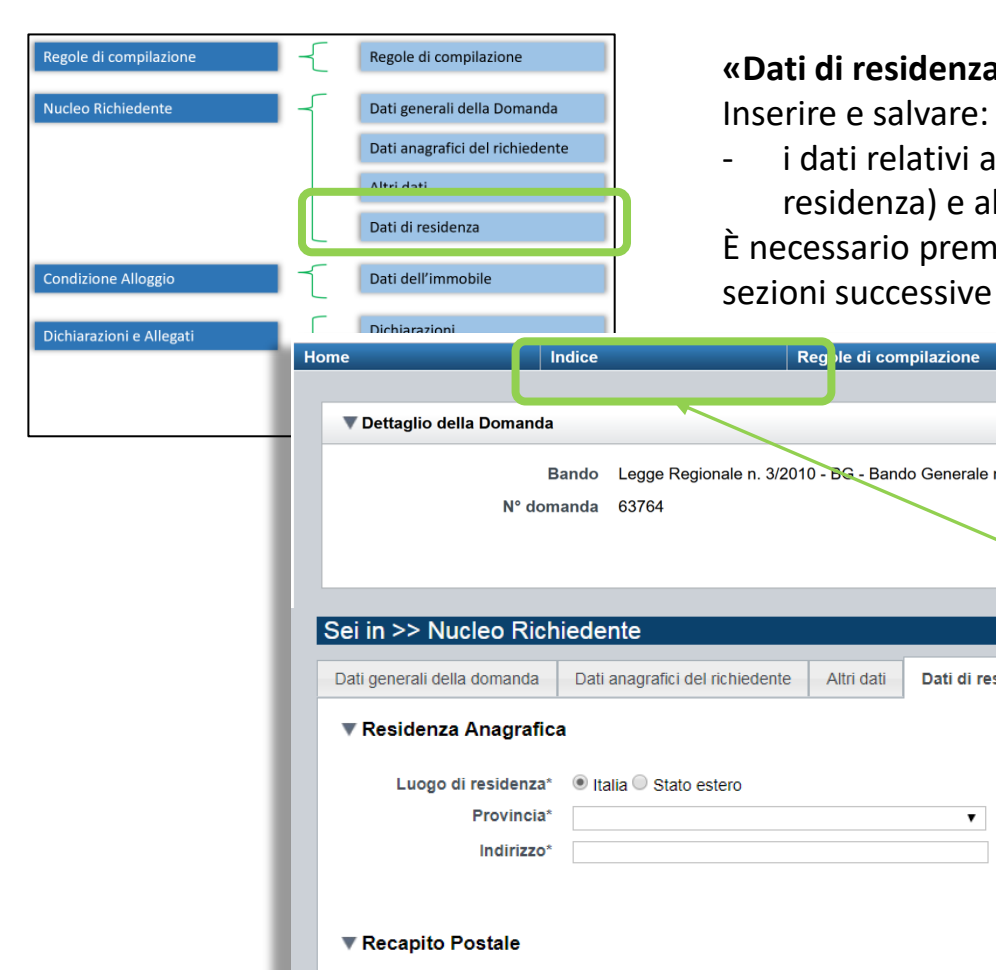

#### «Dati di residenza»

i dati relativi alla residenza anagrafica, al recapito postale (se diverso dalla residenza) e alle strutture ospitanti, dove presenti

È necessario premere sempre il bottone «**SALVA**» per poter così passare alle sezioni successive senza perdere i dati inseriti.

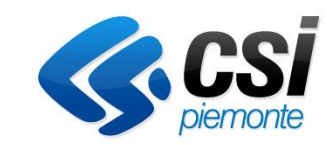

|                             |                                 |                               |                    | R Contraction of the second second se |                                        |
|-----------------------------|---------------------------------|-------------------------------|--------------------|----------------------------------------------------------------------------------------------------|----------------------------------------|
| 🔻 Dettaglio della Domanda   |                                 |                               |                    |                                                                                                    |                                        |
| E                           | ando Legge Regionale n. 3/2     | 2010 - BG - Bando Generale n. | 8 Edilizia Sociale | Stato doman                                                                                                    | da Bozza                               |
| N° don                      | nanda 63764                     |                               |                    | Sportel                                                                                                    | 10 28/03/2022 00:01 - 31/12/2023 00:01 |
|                             |                                 |                               |                    | data mizio - data m                                                                                                    | ne -                                   |
|                             |                                 |                               |                    |                                                                                                    |                                        |
| Sei in >> Nucleo Rick       | viedente                        |                               |                    |                                                                                                    |                                        |
|                             | liedente                        |                               |                    |                                                                                                    |                                        |
| Dati generali della domanda | Dati anagrafici del richiedente | e Altri dati Dati di resi     | denza              |                                                                                                    |                                        |
| ▼ Residenza Anagrafic       | a                               |                               |                    |                                                                                                    | $\mathbf{X}$                           |
| -                           |                                 |                               |                    |                                                                                                    |                                        |
| Luogo di residenza*         | Italia Stato estero             |                               |                    |                                                                                                    |                                        |
| Provincia*                  |                                 | ¥                             | Comune*            |                                                                                                    |                                        |
| Indirizzo*                  |                                 |                               | Numero civico*     |                                                                                                    | CAP*                                   |
|                             |                                 |                               | Piano              |                                                                                                    | NUI                                    |
| Recapito Postale            |                                 |                               |                    |                                                                                                    | Par prosequire con la                  |
|                             |                                 |                               |                    |                                                                                                    | Per proseguire con iu                  |
| Presso                      |                                 |                               |                    |                                                                                                    | compilazione e possibile               |
| Indirizzo                   |                                 |                               | Numero civico      |                                                                                                    | selezionare la sezione                 |
| Citta                       |                                 |                               | CAP                |                                                                                                    | successiva del menu                    |
| ▼ Ospite di strutture p     | ubbliche / famiglie affidat     | arie / locali ospitanti       |                    |                                                                                                    |                                        |
| Locale o st                 | ruttura ospitante               |                               |                    |                                                                                                    |                                        |
| Ent                         | e o Associazione                |                               |                    |                                                                                                    | all'Indice                             |
|                             |                                 |                               |                    |                                                                                                    |                                        |
| Ripristina valori iniziali  | Salva                           |                               |                    |                                                                                                    |                                        |

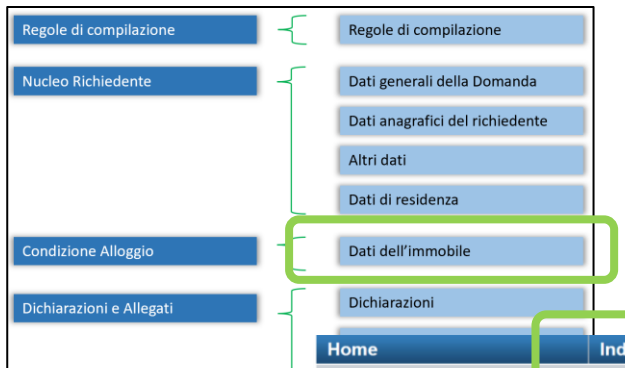

#### «Dati dell'immobile»

Inserire e salvare:

- i dati relativi alla situazione e alle caratteristiche dell'immobile

Anche se non vi sono informazioni da indicare o inserire, occorre salvare ugualmente la pagina come conferma.

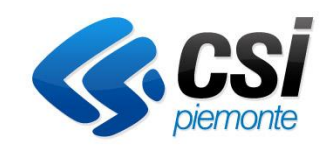

| Dichiarazioni e Allegati | Dichiarazioni                 |                                                 |                                   |                            |                                     |
|--------------------------|-------------------------------|-------------------------------------------------|-----------------------------------|----------------------------|-------------------------------------|
|                          | Home Indice                   | Regole di compilazione                          | Nucleo Richiedente                | Condizione Alloggio        | Dichiarazioni e Allegati            |
| L                        |                               |                                                 |                                   |                            |                                     |
| Nata                     | ▼ Dettaglio della Domanda     |                                                 |                                   |                            |                                     |
|                          | Bando Leg                     | je Regionale n. 3/2010 - BG - Bando Generale n. | 8 Edilizia Sociale                | Stato domanda              | Bozza                               |
| Se si indica la          | N° domanda 675                | 28                                              |                                   | Sportello                  | 28/03/2022 00:01 - 31/12/2023 00:01 |
| «Superficie              |                               |                                                 |                                   | data inizio - data fine    |                                     |
| complessiva              |                               |                                                 |                                   |                            |                                     |
| dell'alloggio», il       | Sei in >> Conondiziono Allog  |                                                 |                                   |                            |                                     |
| sistema mostrerà         | Ser In >> Cononalzione Allog  | JIO                                             |                                   |                            |                                     |
| calcolando               | Dati dell'immobile            |                                                 |                                   |                            |                                     |
| automaticamente          | Totazione servizi igienici    |                                                 |                                   |                            | Per prosequire con la compilazione  |
| anche il campo           | · Dotazione servizi igienici  |                                                 |                                   |                            | è nossihile selezionare la sezione  |
| dipendente               |                               | 🔘 Servizio igienico interno e completo (V       | WC, lavabo, doccia o vasca e fine | estra o areazione forzata) |                                     |
| «Superficie utile        |                               | Servizio igienico interno e incompleto          |                                   |                            | successiva dei menu orizzontale     |
| dell'alloggio»,          |                               | ◯ Servizio igienico esterno all'abitazione      | )                                 |                            | oppure tornare all'Indice (è        |
| ottenuta come            |                               | O Servizio igienico in comune con altre         | famiglie                          |                            | necessario salvare prima le         |
| sottrazione dalla        |                               |                                                 |                                   |                            | informazioni della pagina)          |
| superficie               | Caratteristiche dell'alloggio |                                                 |                                   |                            |                                     |
| complessiva delle        |                               | ○ Presenza cucina                               |                                   | oppure                     | O Presenza angolo cottura           |
| due superfici di         |                               | Servizio igienico                               |                                   |                            |                                     |
| cucina e servizi         |                               | Superficie complessiva dell'alloggio            | pari a mq.                        |                            |                                     |
| igienici (se non         |                               |                                                 |                                   |                            |                                     |
| specificati, verrà       | ▼ Stato dell'alloggio         |                                                 |                                   |                            |                                     |
| utilizzato il valore     |                               | Stato di conservazione dell'alloggio so         | cadente (i)                       |                            |                                     |
| di default di 4          |                               |                                                 |                                   |                            |                                     |
| metri quadrati           | Ripristina valori iniziali    |                                                 |                                   |                            |                                     |
| ciascuna).               |                               |                                                 |                                   |                            |                                     |

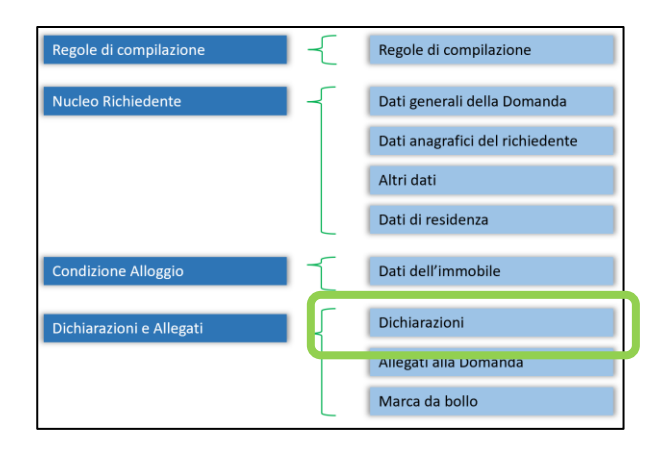

#### «Dichiarazioni»

Compilare e salvare:

- le dichiarazioni
- le autorizzazioni e la presa visione

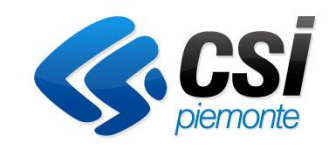

| Home          | Indice                     | Regole di compilazione               | Nucleo Richiedente | Condizione Alloggio                  | Dichiarazioni e Allegati                                     |                                                                                                    |
|---------------|----------------------------|--------------------------------------|--------------------|--------------------------------------|--------------------------------------------------------------|----------------------------------------------------------------------------------------------------|
|               |                            |                                      |                    |                                      |                                                              |                                                                                                    |
| Dettaglio del | lla Domanda                |                                      |                    |                                      |                                                              |                                                                                                    |
|               | Bando Legge Regionale      | e n. 3/2010 - BG - Bando Generale n. | 8 Edilizia Sociale | Stato domanda                        | Bozza                                                        |                                                                                                    |
|               | N° domanda 63764           |                                      |                    | Sportello<br>data inizio - data fine | 28/03/2022 00:01 - 31/12/2023 00:0                           | 01                                                                                                    |
| Sei in >> [   | Dichiarazioni e Allegati   |                                      |                    |                                      |                                                              |                                                                                                    |
| Dichiaraz on  | i Allegati alla domanda Ma | arca Da Bollo                        |                    |                                      |                                                              |                                                                                                    |
| Dichiara      | azioni                     |                                      |                    |                                      |                                                              |                                                                                                    |
| ► Autorizz    | zazioni e presa visione    |                                      |                    |                                      |                                                              |                                                                                                    |
| Ripristina va | alori iniziali             |                                      |                    |                                      | Al salvatago<br>sistema abil<br>sotto-sezion<br>da bollo» do | gio della pagina «Dichiaraz<br>literà automaticamente le<br>ni «Allegati alla domanda»<br>pve verranno indicati gli all<br>lati della Marca da bollo |

| Regole di compilazione   | -{  | Regole di compilazione          |
|--------------------------|-----|---------------------------------|
| Nucleo Richiedente       | -   | Dati generali della Domanda     |
|                          |     | Dati anagrafici del richiedente |
|                          |     | Altri dati                      |
|                          |     | Dati di residenza               |
| Condizione Alloggio      | 1   | Dati dell'immobile              |
| Dichiarazioni e Allegati | - T | Dichiarazioni                   |
|                          |     | Allegati alla Domanda           |
|                          |     | Marca da bollo                  |

Compilare selezionando le opzioni delle varie voci delle dichiarazioni e salvare:

- Requisiti d'accesso \_
- Condizioni -
- Bandi precedenti -
- Condizioni di invalidità -

La procedura verificherà che ci sia coerenza tra quanto dichiarato in questa pagina e le informazioni inserite nelle sezioni precedenti.

|                                                                                                    | ▼ Dichiarazioni                                                                                                    |                                        |
|----------------------------------------------------------------------------------------------------|----------------------------------------------------------------------------------------------------|----------------------------------------|
|                                                                                                    | PREMESSA                                                                                                    |                                        |
|                                                                                                    | • Le informazioni inserite nella Domanda sono fornite ai sensi degli articoli 46 e 47 del D.P.R. 28 dicembre 2000 n. 445 (Dichiarazione sostitutiva di cer                                                                                                    | tificazione e dell'atto di notorietà). |
|                                                                                                    | <ul> <li>Consapevole che ai sensi dell'art. 76 D.P.R. 445 del 28/12/2000 chiunque rilasci dichiarazioni mendaci, forma atti falsi o ne fa uso nei casi previsti da<br/>sensi del codice penale e delle leggi speciali in materia.</li> </ul>                                                                                                    | presente testo unico è punito ai       |
|                                                                                                    | • Il sottoscritto si impegna a produrre la documentazione necessaria per dimostrare il possesso dei requisiti.                                                                                                    |                                        |
| Trattamento dati personali                                                                                                    | • La non aderenza ai requisiti espressi nel paragrafo seguente comporterà l'esclusione automatica della Domanda in fase di istruttoria.                                                                                                    |                                        |
| Informativa privacy per consenso al trattamento dei dati perso                                                                        | DICHIARA di pasagdara i seguanti reguisiti, georgatemente con i reguisiti di seguase aposificati pella pagina dedisate del Comune:                                                                                                    |                                        |
| Il sottoscritto, avendo letto l'informativa al link sopra indicato, statistiche, anche mediante l'ausilio di mezzi elettronici o auto | DICHIARA di possedere i seguenti requisiti, coerentemente con rrequisiti di accesso specificati nella pagina dedicata dei Comune.                                                                                                    |                                        |
|                                                                                                    | C.1.1 Dichiara di possedere seguenti REQUISITI D'ACCESSO (art. 3, legge regionale 3/2010 e s.m.i.)                                                                                                    |                                        |
| Regole di compilazione                                                                                                    | A) Essere cittadino italiano o di uno Stato aderente all'Unione europea o cittadino di uno Stato non aderente all'Unione europea,                                                                                                    |                                        |
| Il sottoscritto dichiara di aver preso visione delle regole di cor                                                                    | regolarmente soggiornante in Italia in base alle vigenti normative in materia di immigrazione, o essere titolare di protezione internazionale di<br>cui all'articolo 2 del decreto legislativo 19 novembre 2007, n. 251 (Attuazione della direttiva 2004/83/CE recante norme minime<br>sull'attribuzione, a cittadini di Paesi terzi o apolidi, della qualifica del rifugiato o di persona altrimenti bisognosa di protezione internazionale,<br>nonché norme minime sul contenuto della protezione riconosciuta); |                                        |
| Presa visione                                                                                                    | В)                                                                                                    |                                        |
| Il sottoscritto dichiara di aver preso visione di tutti i punti indic                                                                 | <ul> <li>Residenza anagrafica nella regione Piemonte da almeno CINQUE anni con almeno TRE anni (anche non continuativi) nella città di<br/>Torino o iscrizione all'AIRE;</li> </ul>                                                                                                    |                                        |
| Ripristina valori iniziali                                                                                                    |                                                                                                    |                                        |

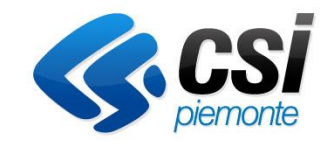

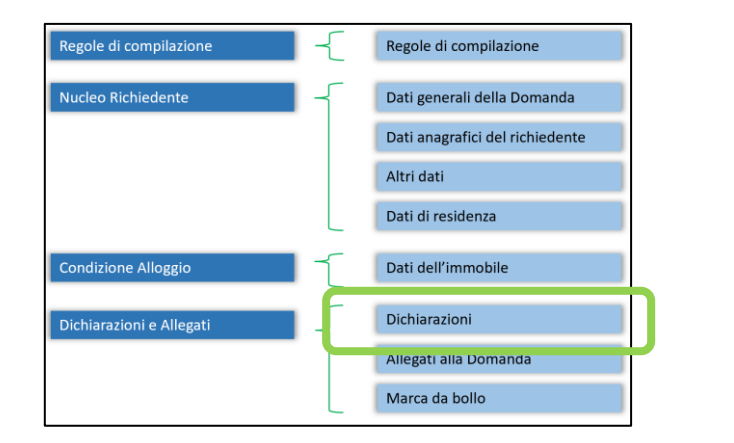

Compilare selezionando le opzioni delle varie voci delle dichiarazioni e salvare.

In particolare, nella tabella sulle condizioni di invalidità, il sistema mostrerà, per coerenza, solo i componenti presenti nel Nucleo Familiare della sezione «Nucleo Richiedente - Dati anagrafici del richiedente» il cui campo «In Domanda» è stato valorizzato.

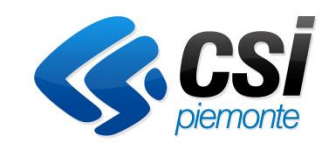

|                                     | C.1.3 BANDI PRECEDENTI         |                                                                                          |                      |         |                 |                              |                                            |                      |  |
|-------------------------------------|--------------------------------|------------------------------------------------------------------------------------------|----------------------|---------|-----------------|------------------------------|--------------------------------------------|----------------------|--|
|                                     | Bando Generale n. 1/1995       |                                                                                          |                      |         |                 |                              |                                            |                      |  |
|                                     |                                | Bando Generale n. 2/1998                                                                 |                      |         |                 |                              |                                            |                      |  |
|                                     | C                              | Bando Genera                                                                             | le n. 3/2001         |         |                 |                              |                                            |                      |  |
|                                     | C                              | Bando Genera                                                                             | le n. 4/2004         |         |                 |                              |                                            |                      |  |
|                                     | C                              | Bando Genera                                                                             | le n. 5/2007         |         |                 |                              |                                            |                      |  |
|                                     | C                              | Bando Genera                                                                             | le n. 6/2012         |         |                 |                              |                                            |                      |  |
|                                     |                                | Bando Genera                                                                             | le n. 7/2018         |         |                 |                              |                                            |                      |  |
|                                     |                                | Altro Comu                                                                               | ne                   |         |                 |                              |                                            |                      |  |
|                                     |                                | Azioni                                                                                   | Denominazione Comune | e       | Anno            |                              |                                            |                      |  |
|                                     |                                |                                                                                          |                      |         |                 | Aggiungi                     |                                            |                      |  |
| Allegati: Certificato di invalidità | iti: Certificato di invalidità |                                                                                          |                      |         |                 |                              |                                            |                      |  |
|                                     |                                | Componenti del nucleo familiare in possesso di un verbale di invalidità emesso dall'ASL: |                      |         |                 |                              |                                            |                      |  |
|                                     |                                | Nome                                                                                     |                      | Cognome | Data di nascita | Percentuale di<br>invalidità | Presenza di<br>barriere<br>architettoniche | Uso di<br>carrozzina |  |

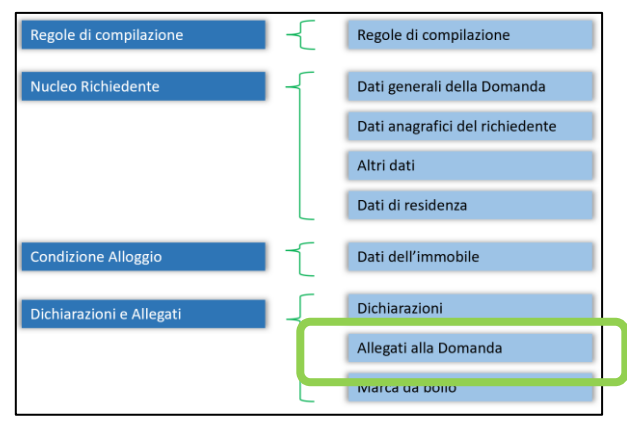

#### «Allegati alla domanda»

Compilare allegando i documenti richiesti nella pagina seguendo le indicazioni dell' info box. Gli allegati si dividono in obbligatori sempre e obbligatori a seconda dei dati inseriti nella Domanda e nelle Dichiarazioni, come descritto nella slide n. 3 del tutorial.

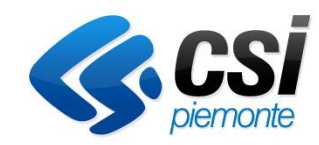

Per aggiungere l'allegato selezionandolo dall'elenco, utilizzare il pulsante «Aggiungi ALLEGATO».

| Hom | 2                         | Indice                     | Regole di compilazione                              | Nucleo Richiedente                       | Condizione Alloggio                  | Dichiarazioni e Allegati           |   |   |  |  |
|-----|---------------------------|----------------------------|-----------------------------------------------------|------------------------------------------|--------------------------------------|------------------------------------|---|---|--|--|
|     |                           |                            |                                                     |                                          |                                      |                                    |   |   |  |  |
|     | Dettaglio del             | lla Domanda                |                                                     |                                          |                                      |                                    |   | _ |  |  |
|     |                           | Danda Las                  | na Deciencia a 2/2010 DC Decida Concerta a          |                                          | State demande                        | Derre                              |   |   |  |  |
|     |                           | Bando Leg                  | ge Regionale n. 3/2010 - BG - Bando Generale n. 8   | Edilizia Sociale                         | Stato domanda                        | Bozza                              |   |   |  |  |
|     |                           | N° domanda 637             | /64                                                 |                                          | Sportello<br>data inizio - data fine | 28/03/2022 00:01 - 31/12/2023 00:0 | 1 |   |  |  |
|     |                           |                            |                                                     |                                          |                                      |                                    |   |   |  |  |
|     |                           |                            |                                                     |                                          |                                      |                                    |   |   |  |  |
| S   | ei in >> Dio              | chiarazioni e Alle         | gati                                                |                                          |                                      |                                    |   |   |  |  |
|     | Dishistoriani             | Allegati alle demonde      | Marra Da Balla                                      |                                          |                                      |                                    |   |   |  |  |
| -   | Dichiarazioni             | Allegati alla domanda      | Marca Da Bollo                                      |                                          |                                      |                                    |   |   |  |  |
|     |                           |                            |                                                     |                                          |                                      |                                    |   |   |  |  |
|     |                           | Elenco dei documen         | ti obbligatori non ancora inseriti:                 |                                          |                                      |                                    |   |   |  |  |
|     |                           | Marca da bollo:            | allegare immagine della marca da bollo annullata co | on visibilità dei dati in essa contenuti | oppure documento (F23, F24)          | che ne attesti il pagamento        |   |   |  |  |
|     |                           |                            |                                                     |                                          |                                      |                                    |   |   |  |  |
|     |                           |                            |                                                     |                                          |                                      |                                    |   |   |  |  |
|     | Per la compilazio         | one verificare quanto indi | cato nelle Regole di compilazione                   |                                          |                                      |                                    |   |   |  |  |
|     | Elenco documenti allegati |                            |                                                     |                                          |                                      |                                    |   |   |  |  |
|     | A = 1 = - 1               | where the set of           |                                                     |                                          | No                                   | U                                  |   |   |  |  |
|     | Azioni                    | прогодіа                   |                                                     |                                          | Nome documento a                     | legato                             |   |   |  |  |
|     |                           |                            |                                                     |                                          | -                                    |                                    |   |   |  |  |
|     | Aggiungi allega           | ato                        |                                                     |                                          |                                      |                                    |   |   |  |  |

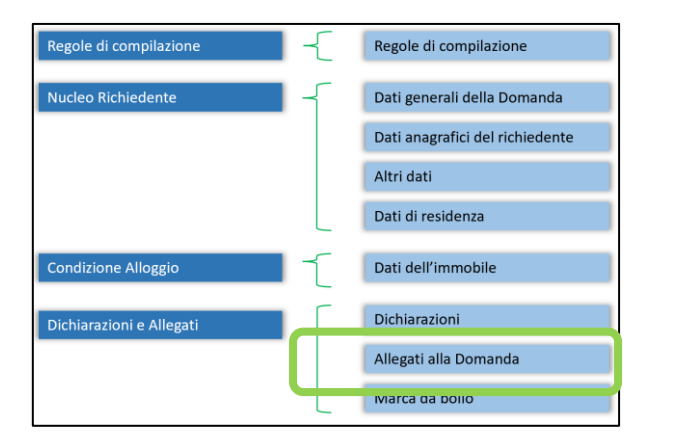

Se necessario, selezionare una tipologia di documento, premere il bottone «Sfoglia» per sfogliare i file da caricare e premere «Salva» per ottenere il caricamento del documento richiesto. Attenzione ai formati di file supportati dal sistema.

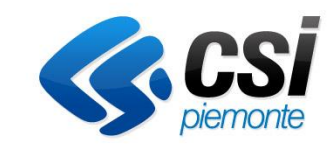

| 1405                  | Joie al compliazione     | Hubico Hibilicacilic                      | oonalizione / moggio            | Biomarazioni e | ralegua           |    |
|-----------------------|--------------------------|-------------------------------------------|---------------------------------|----------------|-------------------|----|
|                       |                          |                                           |                                 |                |                   |    |
|                       |                          |                                           |                                 |                |                   |    |
| Regionale n. 3/2010 - | BG - Bando Generale n. 8 | Edilizia Sociale                          | Stato domanda                   | Bozza          |                   |    |
|                       | Selezione alleg          | ati alla domanda                          |                                 | ×              | - 31/12/2023 00:0 | 11 |
|                       |                          |                                           |                                 | _              |                   |    |
| 2                     |                          |                                           |                                 |                |                   |    |
| ti                    |                          | Allegare un file di dimensione ma         | ssima pari a 5Mb; estensioni po | ssibili:       |                   |    |
| Marca Da Bollo        |                          | pdf, .xls, .xlsx, .jpg, .tif, .tiff, .doc | , .docx, .ods, .odt, .bmp, .png |                |                   |    |
|                       |                          |                                           |                                 |                |                   |    |
| bbligatori non ancor  | a i Tipologia di         | selezionare una tipologia                 |                                 | ~              |                   |    |
| egare immagine della  | ma                       | Sfoglia Nessun file selezionate           | ).                              | g              | amento            |    |
|                       |                          |                                           |                                 |                |                   |    |
|                       |                          |                                           |                                 |                |                   |    |
| o nelle Regole di com | Torna indietro           |                                           |                                 | Salva          |                   |    |
|                       |                          |                                           |                                 |                |                   |    |
|                       |                          |                                           | Nome documento a                | llegato        |                   |    |
|                       |                          |                                           | -                               |                |                   |    |

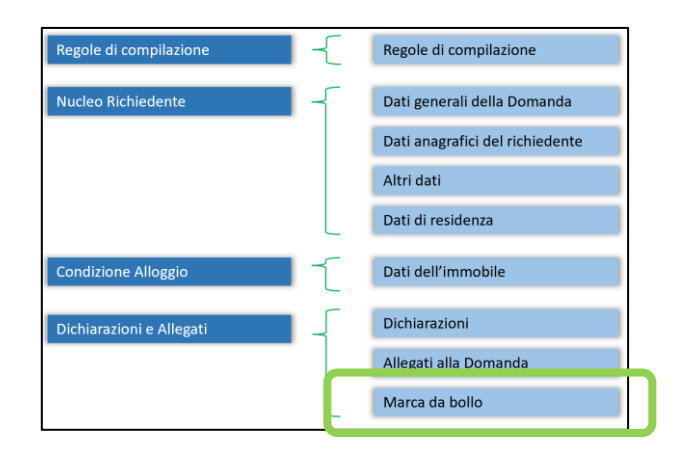

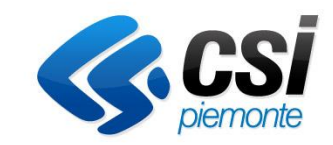

### «Marca da bollo»

Accedendo all'ultima sezione della domanda è possibile scegliere la modalità di pagamento della Marca da bollo:

- <u>Pagamento tradizionale</u> (inserimento in procedura di numero, data e immagine della Marca da bollo annullata)
- **<u>Pagamento digitale</u>** (tramite PiemontePay PagoPA)

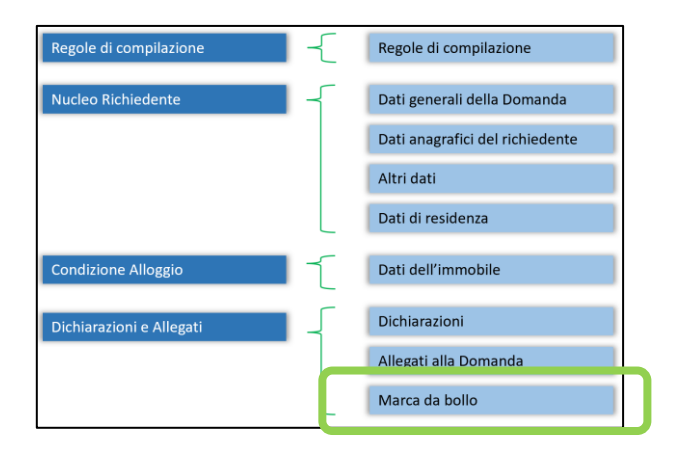

#### «Marca da bollo - Pagamento tradizionale»

Compilare aggiungendo il numero Identificativo della Marca da bollo (14 cifre poste sopra il codice a barre) e la Data di rilascio della marca stessa.

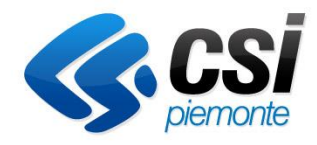

Dopo aver compilato tali dati obbligatori, premere il bottone «**SALVA**», caricando nel tab «Allegati alla domanda» la marca da bollo debitamente annullata.

| Home                                                                             | Indice                                                                                                    | Regole di compilazione                                                                                                    | Nucleo Richiedente                                               | Condizione Alloggio                                    | Dichiarazioni e Allegati            |         |
|----------------------------------------------------------------------------------|----------------------------------------------------------------------------------------------------|----------------------------------------------------------------------------------------------------|------------------------------------------------------------------|--------------------------------------------------------|-------------------------------------|---------|
|                                                                                  |                                                                                                    |                                                                                                    |                                                                  |                                                        |                                     |         |
| ▼ Dettaglio della                                                                | a Domanda                                                                                                    |                                                                                                    |                                                                  |                                                        |                                     |         |
|                                                                                  | Bando Legge Regionale                                                                                                    | en. 3/2010 - BG - Bando Generale n. 8                                                                                                  | 3 Edilizia Sociale                                               | Stato domanda                                          | Bozza                               |         |
|                                                                                  | N° domanda 73441                                                                                                    |                                                                                                    |                                                                  | Sportello<br>data inizio - data fine                   | 01/02/2024 00:01 - data fine non de | ofinita |
|                                                                                  |                                                                                                    |                                                                                                    |                                                                  |                                                        |                                     |         |
| Sei in >> Dic                                                                    | hiarazioni e Allegati                                                                                                    |                                                                                                    |                                                                  |                                                        |                                     |         |
| Dichiarazioni                                                                    | Allegati alla domanda Marca Da                                                                                                    | Bollo                                                                                                    |                                                                  |                                                        |                                     |         |
| ▼ Marca da b                                                                     | ollo                                                                                                    |                                                                                                    |                                                                  |                                                        |                                     |         |
| E' stato abilitato<br>Per procedere se<br>Il pagamento ver<br>Si consiglia di av | il pagamento digitale della marca da l<br>elezionare la voce "Imposta di bollo as<br>rrà attivato automaticamente quando s<br>vere a disposizione le informazioni nec | pollo.<br>ssolta virtualmente ai sensi dell'art. 1 d<br>si confermerà l'invio della domanda: il<br>cessarie per il pagamento digitale. | comma 596 della legge 147 del<br>sistema gestirà il passaggio al | 27/12/2013."<br>sito di PagoPa per effettuare tale ope | erazione.                           |         |
| 🗌 Imposta di bo                                                                  | ollo assolta virtualmente ai sensi dell'a                                                                                                    | rt. 1 comma 596 della legge 147 del 2                                                                                                  | 7/12/2013                                                        |                                                        |                                     |         |
|                                                                                  |                                                                                                    |                                                                                                    |                                                                  |                                                        |                                     |         |
|                                                                                  | Numero *                                                                                                    | í                                                                                                    |                                                                  |                                                        |                                     |         |
| Data                                                                             | marca da bollo *                                                                                                    |                                                                                                    |                                                                  |                                                        |                                     |         |
| Ripristina valori i                                                              | iniz ali 📑 Salva                                                                                                    | _                                                                                                    |                                                                  |                                                        |                                     |         |
|                                                                                  |                                                                                                    |                                                                                                    |                                                                  |                                                        |                                     |         |

| Regole di compilazione   | -{ | Regole di compilazione          |
|--------------------------|----|---------------------------------|
| Nucleo Richiedente       | -{ | Dati generali della Domanda     |
|                          |    | Dati anagrafici del richiedente |
|                          |    | Altri dati                      |
|                          |    | Dati di residenza               |
| Condizione Alloggio      | 1  | Dati dell'immobile              |
| Dichiarazioni e Allegati | 1  | Dichiarazioni                   |
|                          |    | Allegati alla Domanda           |
|                          |    | Marca da bollo                  |

#### «Marca da bollo - Pagamento digitale»

Per procedere con il Pagamento digitale della Marca da bollo è necessario selezionare la spunta «Imposta di bollo assolta virtualmente ai sensi dell'art.1 comma 596 della legge 147 del 27/12/2013».

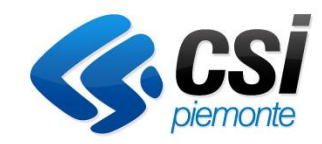

| Но | me Indice                                                                                                    | Regole di compilazione                                                          | Nucleo Richiedente                                                        | Condizione Alloggio                            | Dichiarazioni e Allegati            |         |
|----|----------------------------------------------------------------------------------------------------|---------------------------------------------------------------------------------|---------------------------------------------------------------------------|------------------------------------------------|-------------------------------------|---------|
|    |                                                                                                    |                                                                                 |                                                                           |                                                |                                     |         |
|    | ▼ Dettaglio della Domanda                                                                                                    |                                                                                 |                                                                           |                                                |                                     |         |
|    |                                                                                                    |                                                                                 |                                                                           |                                                |                                     |         |
|    | Bando Legge Regionale n. 3                                                                                                    | /2010 - BG - Bando Generale n. 8 I                                              | Edilizia Sociale                                                          | Stato domanda                                  | Bozza                               |         |
|    | N° domanda 73441                                                                                                    |                                                                                 |                                                                           | <b>Sportello</b><br>data inizio - data fine    | 01/02/2024 00:01 - data fine non de | ofinita |
|    |                                                                                                    |                                                                                 |                                                                           |                                                |                                     |         |
|    | Ostinaa Diskissoriasia Alleasti                                                                                                    |                                                                                 |                                                                           |                                                |                                     |         |
|    | Sei in >> Dichlarazioni e Allegati                                                                                                    |                                                                                 |                                                                           |                                                |                                     |         |
|    | Dichiarazioni Allegati alla domanda Marca Da Bollo                                                                                                    |                                                                                 |                                                                           |                                                |                                     |         |
|    | ▼ Marca da bollo                                                                                                    |                                                                                 |                                                                           |                                                |                                     |         |
|    | E' stato abilitato il pagamento digitale della marca da bollo.<br>Per procedere selezionare la voce "Imposta di bollo assolta<br>Il pagamento verrà attivato automaticamente quando si con | a virtualmente ai sensi dell'art. 1 co<br>nfermerà l'invio della domanda: il si | mma 596 della legge 147 del 27/1<br>istema gestirà il passaggio al sito d | 2/2013."<br>Ji PagoPa per effettuare tale oper | azione.                             |         |
|    | Imposta di bollo assolta virtualmente ai sensi dell'art. 1                                                                                                    | comma 596 della legge 147 del 27/                                               | /12/2013                                                                  |                                                |                                     |         |
|    | Numoro *                                                                                                    |                                                                                 |                                                                           |                                                |                                     |         |
|    | Numero                                                                                                    | (I)                                                                             |                                                                           |                                                |                                     |         |
|    | Data marca da bollo *                                                                                                    |                                                                                 |                                                                           |                                                |                                     |         |
|    | Ripristina valori iniziali                                                                                                    |                                                                                 |                                                                           |                                                |                                     |         |

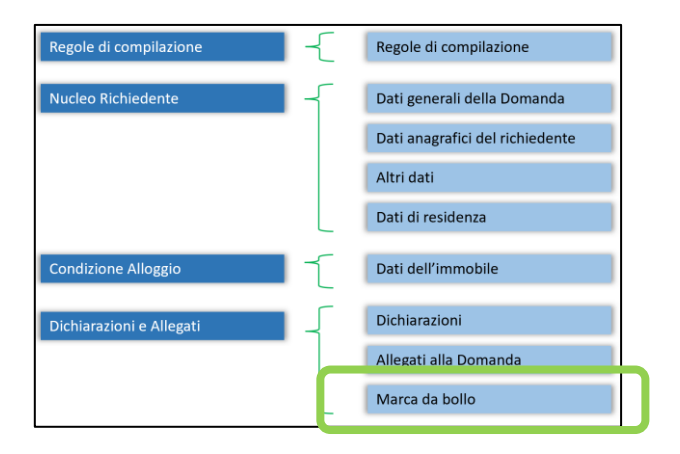

#### «Marca da bollo - Pagamento digitale»

I campi per l'imputazione manuale dei dati della Marca bollo scompaiono e si può procedere così alla compilazione della domanda premendo il bottone «**SALVA**». Solo successivamente, <u>dopo aver effettuato l'invio</u>, sarà possibile procedere con l'effettivo pagamento.

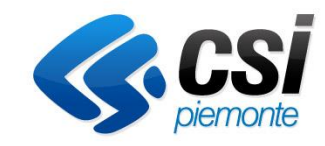

| Home                                                                           | Indice                                                                                                    |                              | Regole di compilazione         | Nucleo Richiedente | Condizione Alloggio                  | Dichiarazioni e Allegati            |        |  |  |  |
|--------------------------------------------------------------------------------|----------------------------------------------------------------------------------------------------|------------------------------|--------------------------------|--------------------|--------------------------------------|-------------------------------------|--------|--|--|--|
|                                                                                |                                                                                                    |                              |                                |                    |                                      |                                     |        |  |  |  |
| ▼ Dettaglio dell                                                               | a Domanda                                                                                                    |                              |                                |                    |                                      |                                     |        |  |  |  |
|                                                                                |                                                                                                    |                              |                                |                    |                                      |                                     |        |  |  |  |
|                                                                                | Bando                                                                                                    | Legge Regionale n. 3/20      | 10 - BG - Bando Generale n. 8  | Edilizia Sociale   | Stato domanda                        | Bozza                               |        |  |  |  |
|                                                                                | N° domanda                                                                                                    | 73441                        |                                |                    | Sportello<br>data inizio - data fine | 01/02/2024 00:01 - data fine non de | finita |  |  |  |
|                                                                                |                                                                                                    |                              |                                |                    |                                      |                                     |        |  |  |  |
| Sei in >> Dio                                                                  | chiarazioni e A                                                                                                    | Ilegati                      |                                |                    |                                      |                                     |        |  |  |  |
| Dichiarazioni                                                                  | Allegati alla domano                                                                                                    | a Marca Da Bollo             |                                |                    |                                      |                                     |        |  |  |  |
| ▼ Marca da b                                                                   | ollo                                                                                                    |                              |                                |                    |                                      |                                     |        |  |  |  |
| E' stato abilitato<br>Per procedere s<br>Il pagamento ve<br>Si consiglia di av | E' stato abilitato il pagamento digitale della marca da bollo.<br>Per procedere selezionare la voce "Imposta di bollo assolta virtualmente ai sensi dell'art. 1 comma 596 della legge 147 del 27/12/2013."<br>Il pagamento verrà attivato automaticamente quando si confermerà l'invio della domanda: il sistema gestirà il passaggio al sito di PagoPa per effettuare tale operazione.<br>Si considia di avere a disposizione le informazioni necessarie per il pagamento digitale. |                              |                                |                    |                                      |                                     |        |  |  |  |
| 🗹 Imposta di bo                                                                | ollo assolta virtualme                                                                                                    | nte ai sensi dell'art. 1 con | nma 596 della legge 147 del 27 | /12/2013           |                                      |                                     |        |  |  |  |
|                                                                                |                                                                                                    |                              |                                |                    |                                      |                                     |        |  |  |  |
|                                                                                |                                                                                                    |                              |                                |                    |                                      |                                     |        |  |  |  |
|                                                                                |                                                                                                    |                              |                                |                    |                                      |                                     |        |  |  |  |
| Ripristina valori                                                              | iniziali 🔡 Salva                                                                                                    | ]                            |                                |                    |                                      |                                     |        |  |  |  |

## Verifica della compilazione della Domanda

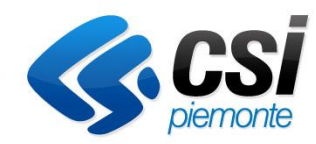

#### «Indice»

Nella sezione «Indice» è possibile effettuare la verifica dei dati inseriti durante la compilazione utilizzando il pulsante dedicato «VERIFICA», indispensabile prima di effettuare un invio.

La procedura segnalerà gli eventuali errori bloccanti e non bloccanti descrivendoli: è possibile visualizzarli utilizzando il pulsante «**Mostra SEGNALAZIONI**».

| Torna alla home                                                                |       |  |  |  |  |  |  |
|--------------------------------------------------------------------------------|-------|--|--|--|--|--|--|
| Attenzione!       La verifica globale ha riscontrato:       6 errori BLOCCANTI |       |  |  |  |  |  |  |
| Mostra segnalazioni                                                            |       |  |  |  |  |  |  |
|                                                                                | Stato |  |  |  |  |  |  |
| Regole di compilazione                                                         |       |  |  |  |  |  |  |
| Vai alle regole di compilazione della domanda                                  |       |  |  |  |  |  |  |
| Nucleo Richiedente                                                             |       |  |  |  |  |  |  |
| Vai alla compilazione dei dati del nucleo richiedente                          |       |  |  |  |  |  |  |
| Contratto e alloggio                                                           |       |  |  |  |  |  |  |
| Vai alla compilazione dei dati del contratto e dell'alloggio                   |       |  |  |  |  |  |  |
| Dichiarazioni e Allegati                                                       |       |  |  |  |  |  |  |
| Vai alla compilazione di dichiarazioni e allegati                              |       |  |  |  |  |  |  |
| Stampa Verifica Invia                                                          |       |  |  |  |  |  |  |

### Verifica della compilazione della Domanda

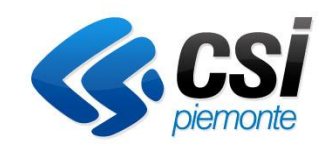

| Torna alla home                                                                                 |                                                                   |                                                               |     |     |            |
|-------------------------------------------------------------------------------------------------|-------------------------------------------------------------------|---------------------------------------------------------------|-----|-----|------------|
| Attenzione!<br>La verifica globale ha riscontrato:<br>6 errori BLOCCANTI<br>Mostra segnalazioni | Premere il bottone «Mostra se<br>isualizzare il dettaglio delle s | egnalazioni» per<br>egnalazioni                               |     |     |            |
| Regole di compilazione                                                                          |                                                                   | Sta                                                           | ato |     |            |
| Vai alle regole di compliazione della domanda                                                   |                                                                   |                                                               |     |     |            |
| Nucleo Richiedente                                                                              |                                                                   |                                                               |     |     |            |
| Vai alla compilazione dei dati del nucleo richiedente                                           |                                                                   |                                                               |     |     |            |
| Contratto e alloggio                                                                            |                                                                   |                                                               |     |     |            |
| Vai alla compilazione dei dati del contratto e dell'alloggio                                    | Verifica anomalie                                                 |                                                               |     |     |            |
| Dichiarazioni e Allegati                                                                        |                                                                   |                                                               |     |     |            |
| Vai alla compilazione di dichiarazioni e allegati                                               | La verifica è stata eseguita il g                                 | iorno 06/03/2023 alle ore 18:13.                              |     |     |            |
| Stampa Verifica Invia                                                                           | Anomalie riscontrate                                              |                                                               |     |     |            |
|                                                                                                 | Visualizza solo le anomalie bloccanti                             |                                                               |     |     |            |
|                                                                                                 | Sezione 🔶 A                                                       | nomalia di compilazione                                       |     | т   | pologia    |
|                                                                                                 | Dichiarazioni e Allegati E                                        | ' necessario compilare la cartella 'Dichiarazioni e Allegati' |     | And | omalia blo |
|                                                                                                 | Dichiarazioni e Allegati / Marca Da Bollo E                       | ' necessario compilare la sezione 'Marca Da Bollo'            |     | And | omalia blo |

ccante

### Invio della Domanda

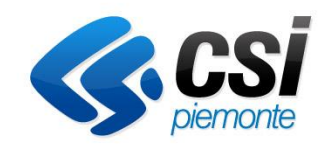

Solo se la verifica ha dato esito positivo il pulsante «INVIA» risulterà abilitato e si potrà procedere con <u>l'invio della</u> <u>Domanda.</u>

Una volta inviata, la Domanda non potrà più essere modificata e la si potrà vedere nella Home con il nuovo stato «Inviata» nel caso di pagamento tradizionale della Marca da bollo.

Nel caso di Pagamento digitale della Marca da bollo, il sistema reindirizza l'utente sul sito di PagoPA attraverso PiemontePay.

| ome                    | Indice                                             | Regole di compilazione                             | Nucleo Richiedente                                                                            | Condizione Alloggio        | Dichiarazioni e Allegati                                                                                  |       |
|------------------------|----------------------------------------------------|----------------------------------------------------|-----------------------------------------------------------------------------------------------|----------------------------|----------------------------------------------------------------------------------------------------|-------|
| -                      |                                                    |                                                    |                                                                                               | 17                         |                                                                                                    |       |
| Accesso alla           | Domanda                                            |                                                    |                                                                                               |                            |                                                                                                    |       |
| 0                      | Cosa posso fare?                                   |                                                    | <ul> <li>Compilare i dati previsti nelle se</li> <li>Salvare e stampare la Domanda</li> </ul> | zioni<br>i in bozza        | <ul> <li>Effettuare i controlli sulla Domanda</li> <li>Inviare e stampare il modulo definitivo</li> </ul> |       |
|                        | Per il dettaglio delle singole funzi               | ionalità, consulta la sezione 'Rego                | ole di compilazione' o accedi alla                                                            | pagina 'Documentazione'    |                                                                                                    |       |
| Sei in >> Do           | manda n°63764 - Legge I                            | Regionale n. 3/2010 - B0                           | G - Bando Generale n. 8                                                                       | 8 Edilizia Sociale         |                                                                                                    |       |
| Bando GENERALE 20      | 23 - Selezione, sulla base della gravità delle con | idizioni di disagio dei nuclei familiari, degli av | enti titolo all'assegnazione di un alloggio di                                                | edilizia sociale Cittadino |                                                                                                    |       |
| Torna alla home        |                                                    |                                                    |                                                                                               |                            |                                                                                                    |       |
|                        |                                                    |                                                    |                                                                                               |                            |                                                                                                    |       |
|                        |                                                    |                                                    |                                                                                               |                            |                                                                                                    |       |
| -                      | Validazione complessiva effettua                   | ta con successo.                                   |                                                                                               |                            |                                                                                                    |       |
|                        |                                                    |                                                    |                                                                                               |                            |                                                                                                    |       |
|                        |                                                    |                                                    |                                                                                               |                            |                                                                                                    | Stato |
| Regole di com          | pilazione                                          |                                                    |                                                                                               |                            |                                                                                                    |       |
| Vai alle regole        | di compilazione della domanda                      |                                                    |                                                                                               |                            |                                                                                                    |       |
| Nucleo Richied         | dente                                              |                                                    |                                                                                               |                            |                                                                                                    |       |
| <u>Vai alla compil</u> | azione dei dati del nucleo richieden               | te                                                 |                                                                                               |                            |                                                                                                    |       |
| Condizione All         | loggio                                             |                                                    |                                                                                               |                            |                                                                                                    |       |
| <u>Vai alla compil</u> | azione dei dati del contratto e dell'a             | lloggio                                            |                                                                                               |                            |                                                                                                    |       |
| Dichiarazioni e        | e Allegati                                         |                                                    |                                                                                               |                            |                                                                                                    |       |
| <u>Vai alla compil</u> | azione di dichiarazioni e allegati                 |                                                    |                                                                                               |                            |                                                                                                    |       |
| Stampa                 | Verifica Invia                                     |                                                    |                                                                                               |                            |                                                                                                    |       |
|                        |                                                    |                                                    |                                                                                               |                            |                                                                                                    |       |

### Pagamento digitale della Marca da bollo

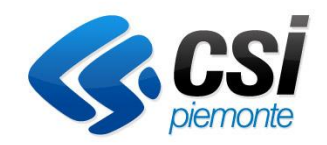

Nel caso in cui l'utente scelga di pagare la Marca da bollo in modo digitale, una volta premuto il bottone «Invia» il sistema reindirizza l'utente al sito di PagoPA tramite PiemontePay.

È possibile quindi procedere con il pagamento inserendo l'indirizzo mail al quale si desidera ricevere l'esito e la Ricevuta di pagamento (di default verrà proposto l'indirizzo email già indicato nella domanda) e premere «**Continua**».

| PagoPA S.p.A. |                                                                                                    | Accedi    |
|---------------|----------------------------------------------------------------------------------------------------|-----------|
| pagoPf        |                                                                                                    | 16,00 € 📜 |
|               | Inserisci la tua email                                                                                                    |           |
|               | Riceverai l'esito del pagamento a questo indirizzo                                                                                                    |           |
|               | Indirizzo email                                                                                                    |           |
|               | nome.cognome@dominio.it                                                                                                    |           |
|               | Ripeti di nuovo                                                                                                    |           |
|               | nome.cognome@dominio.it                                                                                                    |           |
|               |                                                                                                    |           |
|               | Indietro Continua                                                                                                    |           |
|               | Proseguendo accetti i <b>Termini e condizioni d'uso</b> del servizio e confermi di aver letto l'I <mark>nformativa Privacy.</mark><br>Form protetto tramite reCAPTCHA e Google (Privacy Policy e Termini di servizio). |           |

L'utente sceglie quindi il metodo di pagamento e procede inserendo le informazioni richieste. A titolo esemplificativo si sceglie il metodo di pagamento **«Carta di credito o debito».** 

#### Come vuoi pagare?

Per saperne di più sui metodi e i costi applicati dai gestori aderenti, visita la pagina Trasparenza Costi.

|             | Carta di credito o debito       | > |
|-------------|---------------------------------|---|
| €Pay        | Apple Pay                       | > |
| <b>O</b> RT | BANCOMAT Pay                    | > |
| <b>1</b> 2  | Conto Banca Popolare di Sondrio | > |
| 8 <b>P</b>  | Conto BancoPosta                | > |
| <b>P</b> 2  | Conto BancoPosta Impresa        | > |
| ic          | Conto ICONTO                    | > |
|             | Conto Intesa Sanpaolo           | > |
| (W)B        | MyBank                          | > |
| рр          | Paga con Postepay               | > |
| •           | PayPal (anche in 3 rate)        | > |
| ð           | Satispay                        | > |
| In          | dietro                          |   |

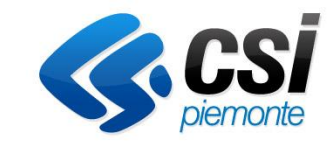

| pagoPf                                                                                                 | 16,00 € 📜                    |  |
|----------------------------------------------------------------------------------------------------|------------------------------|--|
| Inserisci i dati della carta                                                                           |                              |  |
| Numero carta           ••••           0000 0000 0000                                                   |                              |  |
| Scadenza         CVV           MM/AA         123                                                       |                              |  |
| Intestata a<br>Nome riportato sulla carta                                                              |                              |  |
|                                                                                                    | Inserisci i dati della carta |  |
| Indietro Continua                                                                                      | - Numero carta               |  |
|                                                                                                    | Scadenza                     |  |
| Inserire i dati della carta di credito o debito e<br>procedere con il pagamento premendo<br>«Continua» | Intestata a<br>Nome Cognome  |  |
| «CONTINOA».                                                                                            |                              |  |

Indietro

Continua

**CSİ** 

piemonte

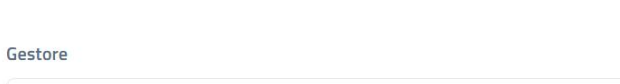

Ogni gestore propone una commissione. In questa lista trovi tutti i gestori compatibili, anche

Scegli chi gestirà il pagamento

se non sei loro cliente.

| TestMil       0,50 €       ○         ICONTO SRL       0,90 €       ○ | ntesa Sanpaolo S.p.A |          | 0,50 € ) |
|----------------------------------------------------------------------|----------------------|----------|----------|
| ICONTO SRL 0,90 € ○                                                  | TestMil              |          | 0,50€ () |
|                                                                      | CONTO SRL            |          | 0,90€ () |
| Indietro Continua                                                    | Indietro             | Continua |          |

Ordina

16,00 € 📜

Il sistema presenta le informazioni sul Gestore del pagamento e sulla commissione applicata. Una volta selezionato quello di interesse, è possibile procedere con l'effettivo pagamento premendo il bottone «**Paga 16,XX €**».

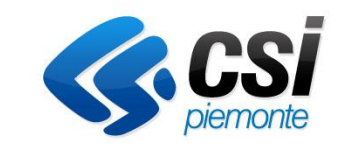

| Totale                                   | 16,90 €                                                                                                    |
|------------------------------------------|----------------------------------------------------------------------------------------------------|
| Paga con                                 |                                                                                                    |
| <b>12/26</b>                             | nodifica notice notice |
| Commissione                              | <b>(</b> )                                                                                                    |
| <b>0,90 €</b><br>Applicata da ICONTO SRL | Modifica                                                                                                    |
| ☑ Invia esito a: erp_assistenza@csi.it   |                                                                                                    |
|                                          |                                                                                                    |
| Anivul a                                 | Paga 16,90 €                                                                                                    |

A seconda della modalità di pagamento scelta è necessario procedere con quanto indicato dal sistema (possibile invio di un codice OTP via SMS ecc.) e alla fine il sistema presenta a video l'**esito positivo** del pagamento, inviando all'indirizzo mail dell'utente anche la Ricevuta di pagamento.

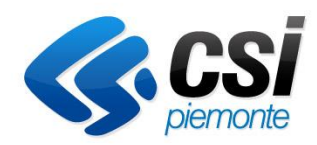

| ← → ♂ (≒ ustcheckoutpsgopalit/esito                                                                    | x o D 🔺 🗄                                                                                                    |
|----------------------------------------------------------------------------------------------------|----------------------------------------------------------------------------------------------------|
| haded                                                                                                  |                                                                                                    |
|                                                                                                    |                                                                                                    |
|                                                                                                    |                                                                                                    |
| $\frown$                                                                                               | Home Indice                                                                                                    |
|                                                                                                    |                                                                                                    |
| Grazie, hai pagato 16,50 €!<br>Abbiamo inviato l'esito del pagamento a tiziana.moscufo@csiJt<br>Chiudi | Il pagamento si è completato correttamente. Il sistema è in attesa dell'esito di pagamento da PagoPa. Una volta ottenuto tale esito, il sistema invierà la domanda agli uffici comunali per la fase istruttoria.<br>Per visualizzare il cambiamento di stato aggiornare la pagina web oppure fare click sul bottone "cerca". |
|                                                                                                    |                                                                                                    |
|                                                                                                    | ▼ Gestisci le Domande Cerca tra le domande di sostegno già inserite nel sistema                                                                                                    |
|                                                                                                    | E' possibile selezionare uno o più parametri di ricerca o in alternativa indicare il numero domanda                                                                                                    |
|                                                                                                    | Descrizione breve Bando Seleziona v                                                                                                    |
|                                                                                                    |                                                                                                    |

Nel momento in cui si preme «**CHIUDI**», il sistema riporta l'utente alla Homepage del servizio Presentazione Domande Edilizia Sociale. Non appena il flusso sarà completato, lo stato della domanda passerà da «PAGAMENTO OK, IN ATTESA DI RICEVUTA» a «INVIATA» e la domanda sarà stata quindi inviata agli uffici comunali.

| ▼ Gestisci le Domande Cerca tra le domand       | le di sostegno già inserite nel sistema      |                                                                                                    |                          | -                                   |
|-------------------------------------------------|----------------------------------------------|----------------------------------------------------------------------------------------------------|--------------------------|-------------------------------------|
| E' possibile selezionare uno o più parametri di | ricerca o in alternativa indicare il numer   | o domanda                                                                                                    |                          |                                     |
| Descrizione breve Bando                         | Seleziona                                    |                                                                                                    | ~                        |                                     |
| Bando                                           | Seleziona                                    |                                                                                                    | ~                        |                                     |
| Normativa                                       | Seleziona                                    |                                                                                                    | ~                        |                                     |
| <b>Sportello</b><br>data inizio - data fine     | Seleziona                                    |                                                                                                    | v                        |                                     |
| Stato della domanda                             | Seleziona                                    |                                                                                                    | ~                        |                                     |
| Limite ultime domande                           | Visualizza un numero limitato delle u        | lltime domande, deselezionare solo in caso affettivo di bisogno ad in assenza di carico operativo.                                                                                                    |                          |                                     |
|                                                 | visualizza un numero limitato delle d        | nime domande, desenzionale solo in caso energivo di bisogno ed in assenza di canco operativo                                                                                                    |                          |                                     |
|                                                 |                                              |                                                                                                    |                          |                                     |
| N° domanda                                      |                                              |                                                                                                    |                          |                                     |
|                                                 |                                              |                                                                                                    |                          |                                     |
| Pulisci i campi Cerca                           |                                              |                                                                                                    |                          |                                     |
| Risultati della ricerca                         |                                              |                                                                                                    |                          |                                     |
| 20 elementi trovati 1   2   3   4 prima << pre  | c   <u>succ &gt;&gt; ultima</u>              |                                                                                                    |                          |                                     |
| Azioni <u>N.</u><br>domanda <u>Richiedente</u>  | Descrizione breve bando                      | Bando                                                                                                    | Sportello                | <u>Stato</u>                        |
| 71925                                           | BG - Bando Generale n. 8<br>Edilizia Sociale | Bando GENERALE n. 8 - Selezione, sulla base della gravità delle condizioni di disagio dei nuclei<br>familiari, degli aventi titolo all'assegnazione di un alloggio di edilizia sociale.<br>Normativa: Legge Regionale n. 3/2010 | 01/02/2024<br>00:01<br>> | PAGAMENTO OK, IN<br>ATTESA RICEVUTA |

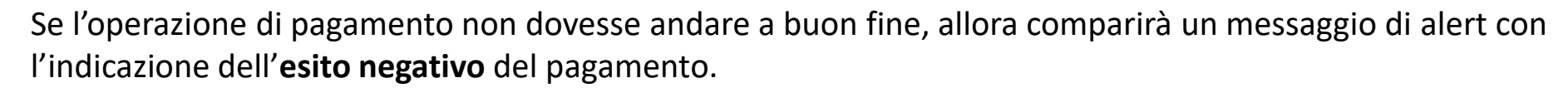

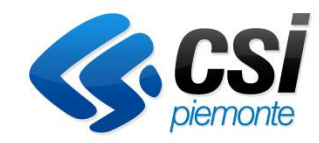

| goPA S.p.A.                |                                                       |
|----------------------------|-------------------------------------------------------|
| port .                     |                                                       |
|                            |                                                       |
|                            |                                                       |
|                            |                                                       |
|                            | **                                                    |
| II pagam                   | nento non è andato a buon fine                        |
| Non                        | è stato addebitato alcun importo.                     |
| Se il problema persiste, p | rova a usare un altro metodo o gestore del pagamento. |
|                            | Continua                                              |
|                            |                                                       |
|                            |                                                       |
|                            |                                                       |

Premendo il bottone «**CONTINUA**», il sistema riporta l'utente alla Homepage del servizio Presentazione Domande Edilizia Sociale, dove un messaggio indica il possibile problema. <u>ATTENZIONE</u>: PagoPA potrebbe aver comunque effettuato il pagamento, quindi si prega di verificare lo stato della domanda, che passerà da «IN ATTESA ESITO PAGAMENTO» a «INVIATA» se si comproverà l'avvenuto pagamento, altrimenti la domanda sarà riportata nello stato «VALIDATA OK» in modo che l'utente possa procedere con il nuovo pagamento. Per questa attività potrebbe essere necessario un po' di tempo di attesa.

| X                                       | II sistema è<br>tornerà in s | e in attesa dell'esito<br>stato BOZZA.Per visu | di pagamento da PagoPa. Si<br>ializzare il cambiamento di s | e si otterrà esito OK da PagoPa, il sistema invierà la domanda agli uffici comunali per la fase<br>tato aggiornare la pagina web oppure fare click sul bottone "cerca".                                                         | istruttoria. Dive        | rsamente la domanda          |
|-----------------------------------------|------------------------------|------------------------------------------------|-------------------------------------------------------------|----------------------------------------------------------------------------------------------------|--------------------------|------------------------------|
| ▼ Gestisci le                           | Domande C                    | Cerca tra le domande d                         | di sostegno già inserite nel siste                          | ma                                                                                                    |                          | -                            |
| E' possibile se                         | elezionare uno               | o più parametri di ric                         | erca o in alternativa indicare il nu                        | imero domanda                                                                                                    |                          |                              |
|                                         | Descrizio                    | ne breve Bando 🛛                               | Seleziona                                                   |                                                                                                    | ~                        |                              |
|                                         |                              | Bando                                          | Seleziona                                                   |                                                                                                    | ~                        |                              |
|                                         |                              | Normativa 🗧                                    | Seleziona                                                   |                                                                                                    | *                        |                              |
|                                         | data                         | Sportello sinizio - data fine                  | Seleziona                                                   |                                                                                                    | *                        |                              |
|                                         | Stato                        | della domanda 🛛                                | Seleziona                                                   |                                                                                                    | ~                        |                              |
|                                         | Limite u                     | Iltime domande V                               | sualizza un numero limitato dell                            | e ultime domande, deselezionare solo in caso effettivo di bisogno ed in assenza di carico operativo                                                                                                    |                          |                              |
|                                         |                              | N° domanda                                     |                                                             |                                                                                                    |                          |                              |
| Pulisci i cam<br>Risultati de           | ipi Cerca                    | 214                                            | 1                                                           |                                                                                                    |                          |                              |
| Azioni                                  | N.<br>domanda                | Richiedente                                    | Descrizione breve bando                                     | Bando                                                                                                    | <u>Sportello</u>         | Stato                        |
| <ul><li>■</li><li>■</li><li>■</li></ul> | 71978                        |                                                | BG - Bando Generale n. 8<br>Edilizia Sociale                | Bando GENERALE n. 8 - Selezione, sulla base della gravità delle condizioni di disagio dei nuclei<br>familiari, degli aventi titolo all'assegnazione di un alloggio di edilizia sociale.<br>Normativa: Legge Regionale n. 3/2010 | 01/02/2024<br>00:01<br>> | Inviata                      |
| ٢                                       | 71977                        |                                                | BG - Bando Generale n. 8<br>Edilizia Sociale                | Bando GENERALE n. 8 - Selezione, sulla base della gravità delle condizioni di disagio dei nuclei<br>familiari, degli aventi titolo all'assegnazione di un alloggio di edilizia sociale.<br>Normativa: Legge Regionale n. 3/2010 | 01/02/2024<br>00:01<br>> | IN ATTESA ESITO<br>PAGAMENTO |

# Consultazione e Stampa della Domanda inviata

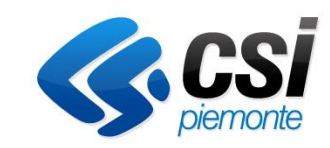

Nella Home è possibile visualizzare tutte le Domande create; la Domanda inviata è distinguibile dalle altre grazie al relativo stato «Inviata».

E' possibile stampare la Domanda in formato pdf con il pulsante con l'icona di una stampante 📄.

| ne                                                                                                    | laice                                  |                                    |                                                |                                                                                                    |                                            |                  |
|----------------------------------------------------------------------------------------------------|----------------------------------------|------------------------------------|------------------------------------------------|----------------------------------------------------------------------------------------------------|--------------------------------------------|------------------|
| ▼ Gestisci le Dom                                                                                                    | ande Cerca tra le d                    | omande di sostegno                 | già inserite nel sistema                       |                                                                                                    |                                            |                  |
| E' possibile selezion                                                                                                    | nare uno o più param                   | netri di ricerca o in alt          | ernativa indicare il numero domano             | da                                                                                                    |                                            |                  |
|                                                                                                    | Descrizione brev                       | e Bando Selezion                   | a                                              | v                                                                                                    |                                            |                  |
|                                                                                                    |                                        | Bando Selezion                     | a                                              | v                                                                                                    |                                            |                  |
|                                                                                                    | No                                     | ormativa Selezion                  | a                                              | v                                                                                                    |                                            |                  |
|                                                                                                    | s<br>- data inizio                     | portello Selezion                  | a                                              | v                                                                                                    |                                            |                  |
|                                                                                                    | Stato della d                          | omanda Selezion                    | a                                              | v                                                                                                    |                                            |                  |
|                                                                                                    | Limite ultime d                        | omande 🔽<br>Visualizza             | a un numero limitato delle ultime de           | omande, deselezionare solo in caso effettivo di bisogno ed in assenza di carico operativo                                                                                                    |                                            |                  |
| Pulisci i campi C<br>Risultati della ri<br>20 elementi trovati                                                                                                    | Cerca<br>icerca<br>1   2   3   4 prima | << prec   <u>succ &gt;&gt;</u> ult | ima                                            |                                                                                                    |                                            | 1                |
| Azioni                                                                                                    | <u>N.</u><br>domanda R                 | ichiedente                         | Descrizione breve bando                        | Bando                                                                                                    | Sportello                                  | <u>Stato</u>     |
| <ul> <li>II</li> <li>II</li></ul> | 67528                                  |                                    | BG - Bando Generale n. 8<br>Edilizia Sociale   | Bando GENERALE 2023 - Selezione, sulla base della gravità delle condizioni di disagio dei nuclei familiari, degli<br>aventi titolo all'assegnazione di un alloggio di edilizia sociale.<br>Normativa: Legge Regionale n. 3/2010 | 28/03/2022<br>00:01<br>31/12/2023<br>00:01 | Bozza            |
|                                                                                                    | 63764 S                                | . ,                                | V BG - Bando Generale n. 8<br>Edilizia Sociale | Bando GENERALE 2023 - Selezione, sulla base della gravità delle condizioni di disagio dei nuclei familiari, degli<br>aventi titolo all'assegnazione di un alloggio di edilizia sociale.<br>Normativa: Legge Regionale n. 3/2010 | 28/03/2022<br>00:01<br>31/12/2023<br>00:01 | Verificata<br>ok |
|                                                                                                    | 63761 S                                |                                    | V BG - Bando Generale n. 8<br>Edilizia Sociale | Bando GENERALE 2023 - Selezione, sulla base della gravità delle condizioni di disagio dei nuclei familiari, degli<br>aventi titolo all'assegnazione di un alloggio di edilizia sociale.<br>Normativa: Legge Regionale n. 3/2010 | 28/03/2022<br>00:01<br>31/12/2023<br>00:01 | Inviata          |